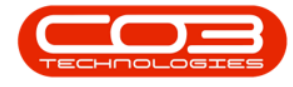

We are currently updating our site; thank you for your patience.

# **TECHCONNECT**

# **WORK OPTIONS - STOCK**

## **PART REQUESTS**

- You can view or add part requests in **Tech Connect**.
- Click on the call / project you wish to work on.

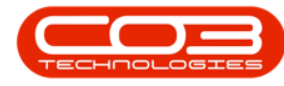

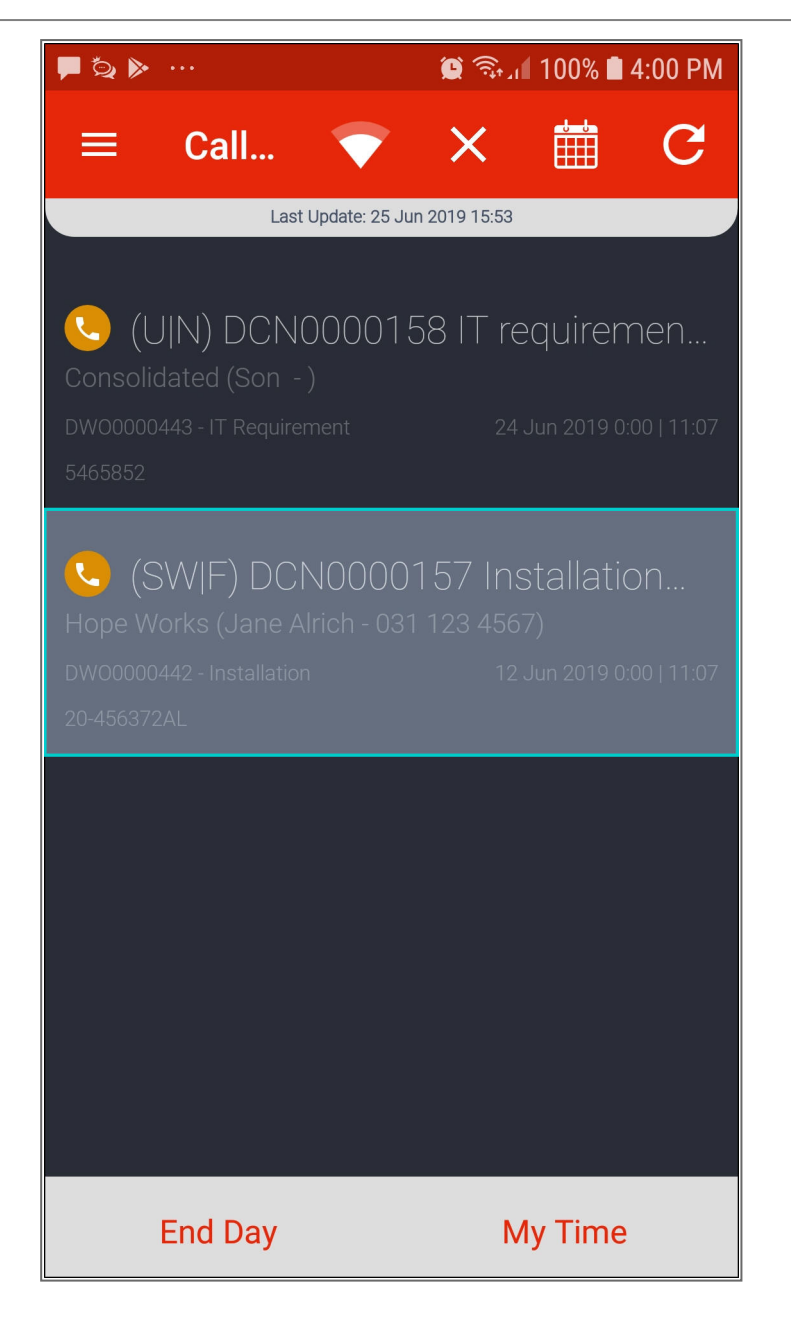

- The **Call** screen will be displayed.
- Click on the '+' icon.

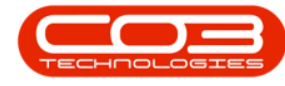

| 🖾 🍳 🕨 \cdots                                                                           |                                                               | 😫 🖘 III 100% 🛢 4:0                 | 6 PM |
|----------------------------------------------------------------------------------------|---------------------------------------------------------------|------------------------------------|------|
| Call                                                                                   |                                                               | ▼                                  | :    |
| Area:<br>Address:<br>Location:                                                         | 26 Lavendar<br>St, Pinetown                                   | , 94A Crompton<br>Central, Pinetow | 'n   |
| Longitude:<br>Latitude:                                                                | 30.863090<br>-29.812110                                       |                                    |      |
| NAVIGA                                                                                 | АТЕ ТО                                                        |                                    |      |
| contact perso<br>Name: Jar<br>Phone: 03                                                | n Information<br>he Alrich<br>1 123 4567                      |                                    |      |
| CALL                                                                                   |                                                               |                                    |      |
| CALL INFORMATION<br>Priority:<br>Date:<br>Time:<br>SLA Date:<br>SLA Time:<br>Billable: | 3<br>12 Jun 2019<br>00:00:00<br>13 Jun 2019<br>11:07:00<br>No |                                    |      |
| END WORK                                                                               |                                                               |                                    |      |

- A call options **menu** will be displayed.
- Click on Stock.

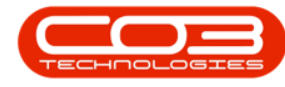

| 🗹 💆 🕨             | <b>Q</b>                                 | 😫 🖘 🛯 100% 🛢 4:1                   | 0 PM |
|-------------------|------------------------------------------|------------------------------------|------|
| Call              |                                          | ▼                                  | :    |
| Area:<br>Address: | 26 Lavendar<br>St, Pinetown              | , 94A Crompton<br>Central, Pinetow | 'n   |
|                   | 30.863090<br>-29.812110                  | meters                             |      |
|                   | ATE TO                                   | photo                              |      |
|                   | NINFORMATION<br>THE Alrich<br>1 123 4567 | expenses                           |      |
|                   |                                          | travel                             |      |
|                   | ™<br>3<br>12 Jun 2010                    | services                           |      |
|                   | 00:00:00<br>13 Jun 2019                  | stock                              |      |
|                   | No                                       | tasks 🗸                            |      |
| END WORK          |                                          | ×                                  |      |
|                   |                                          |                                    |      |

- Any current part requests will be displayed in the **Part Requests** screen showing;
  - 1. the part description,
  - 2. part code,
  - 3. requested quantity,

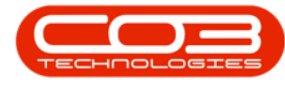

- 4. issued quantity from the 'main' warehouse or the boot stock warehouse,
- 5. and the available quantity in the boot stock warehouse.
- 6. A **Return** icon if any stock was issued.
- 7. A **Delete** icon if no stock was issued.

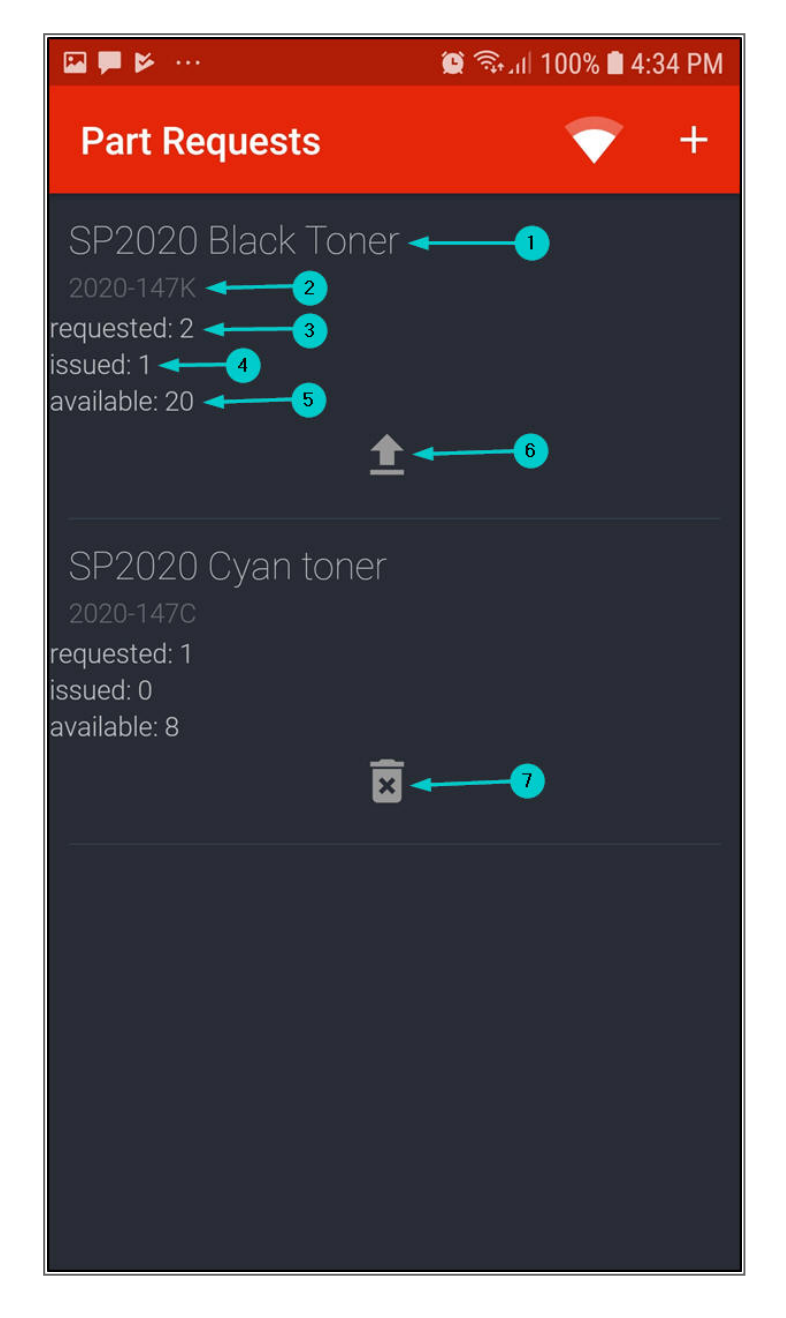

Help v2024.5.0.7/1.0 - Pg 5 - Printed: 21/08/2024

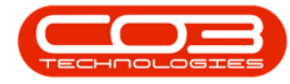

### **CHECK PART PRICE**

• If you need to quote on the item price, click on the '+' icon in the **Part Requests** screen.

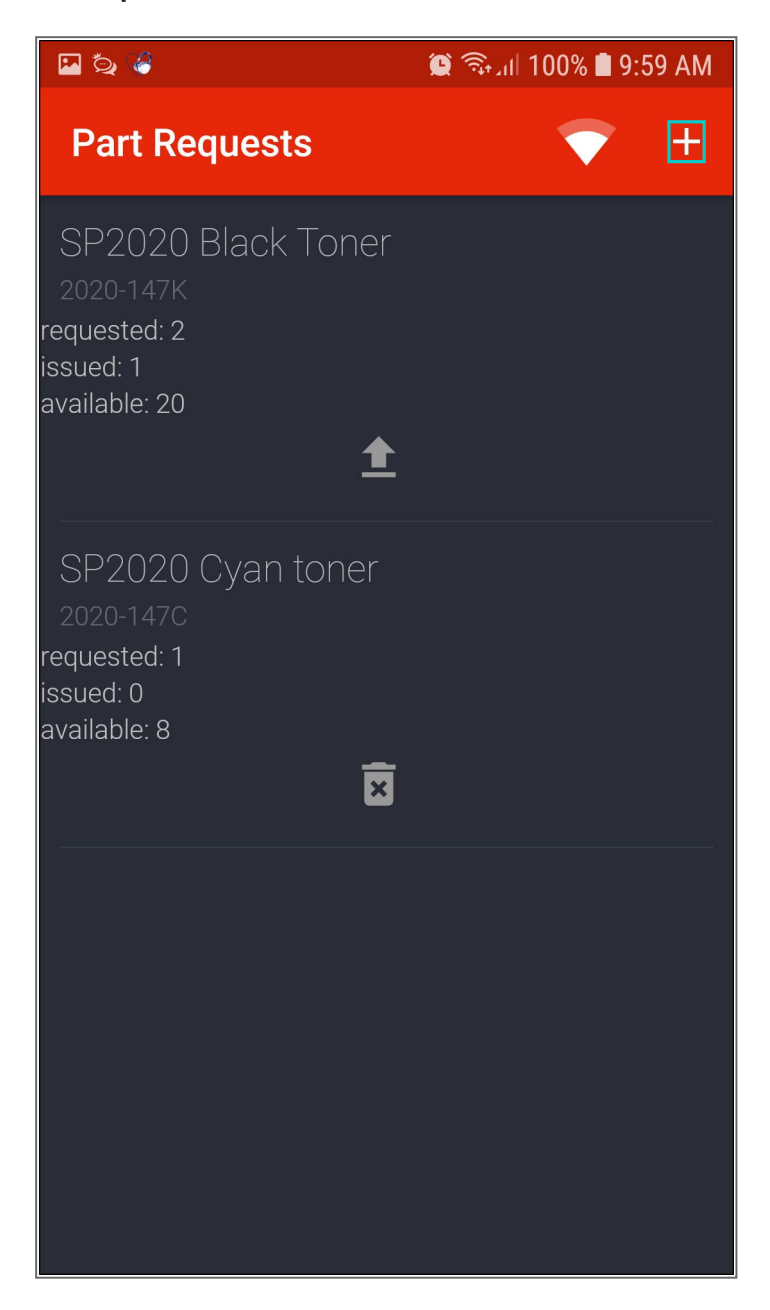

• The Add Part screen will be displayed.

Help v2024.5.0.7/1.0 - Pg 6 - Printed: 21/08/2024

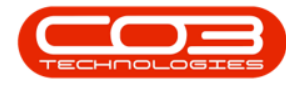

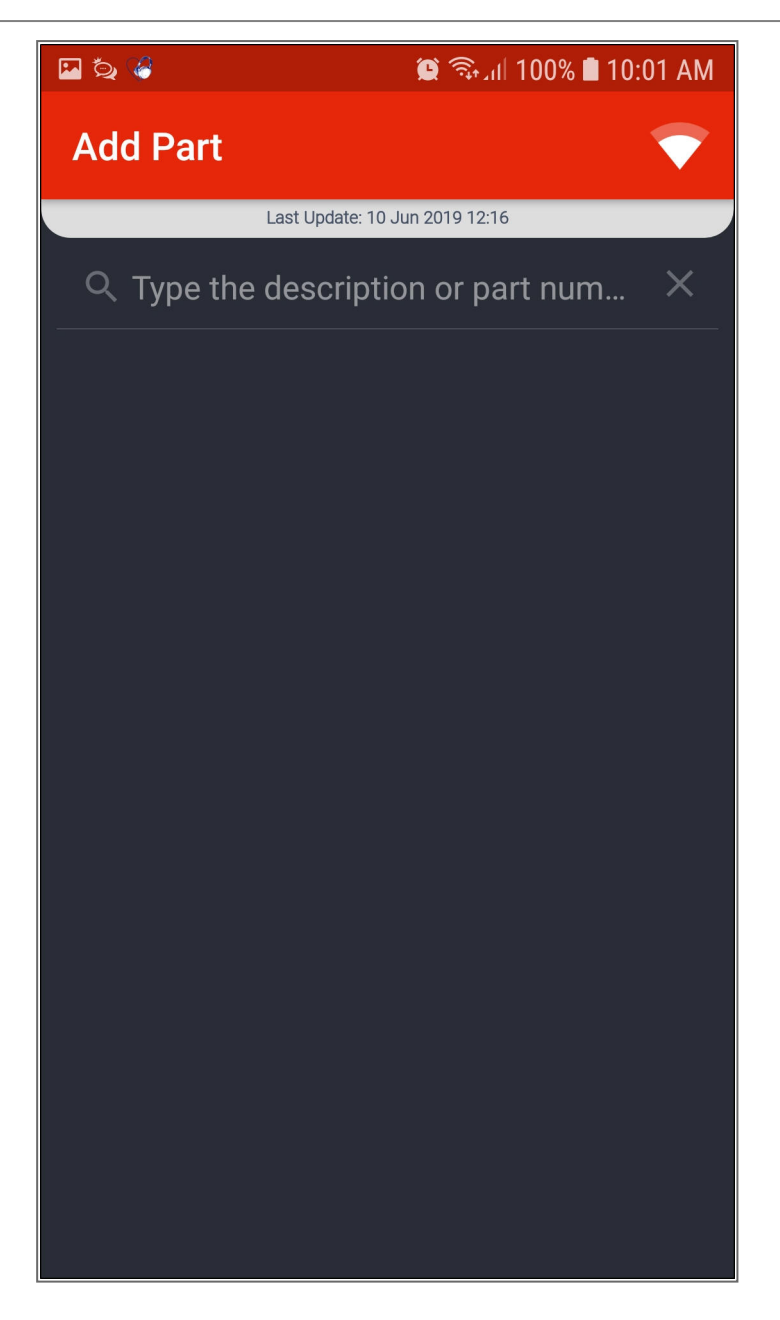

- 1. Type in the part number or description of the part you wish to check the price for.
  - A list of items that matches the description will come up.
- 2. Click on the '?' (question mark) icon.

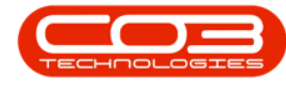

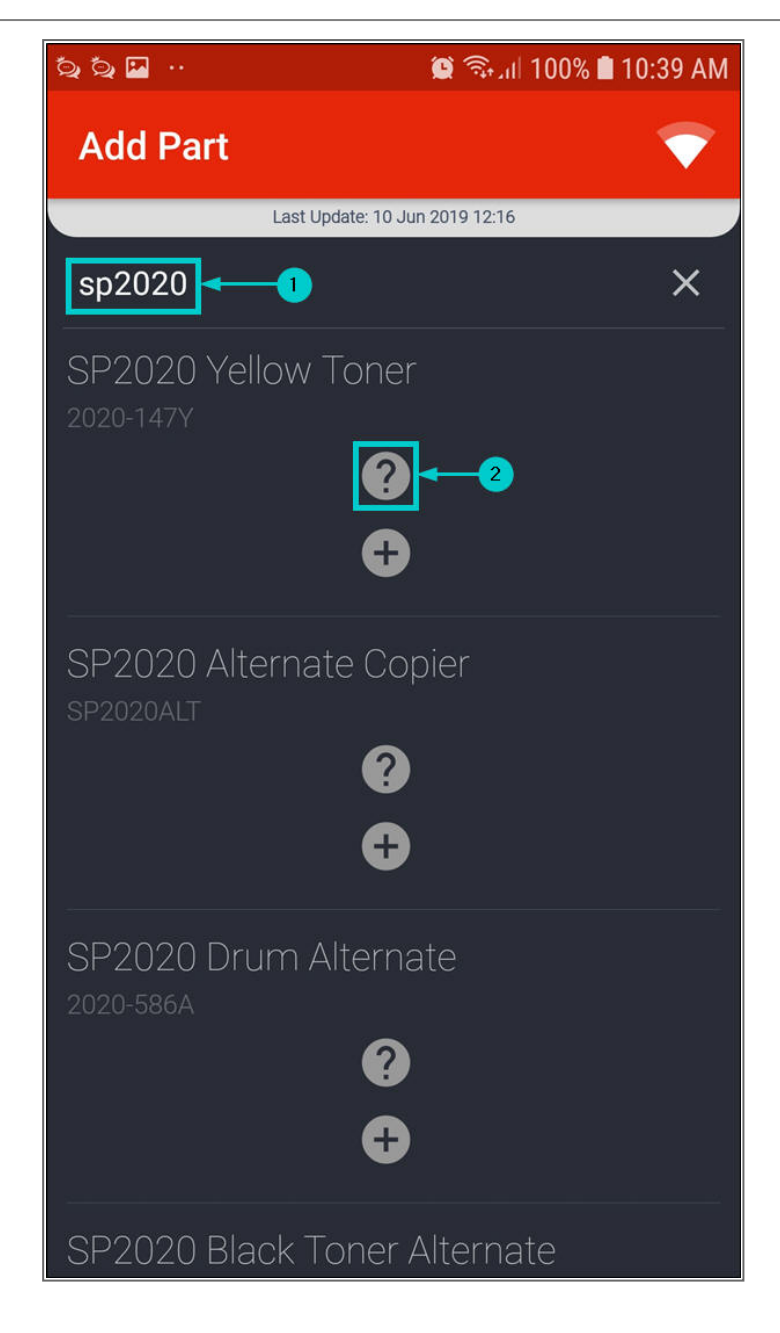

- A **Quote** message box will pop up showing the quote price (unless this is a new part code where no stock has been bought pre-viously).
- Click on **Ok** when done.

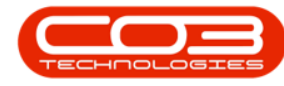

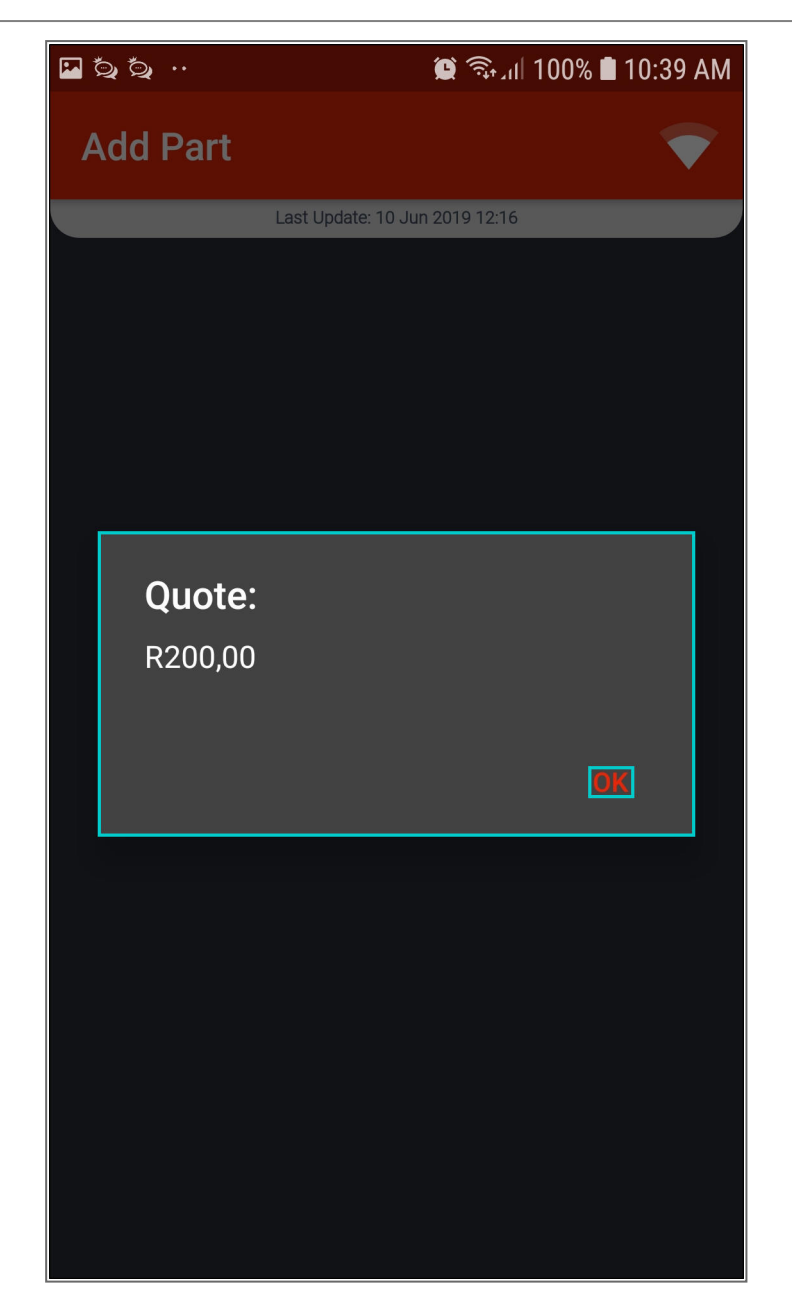

• The **Quote** message box will close.

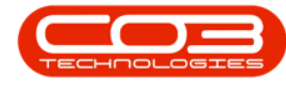

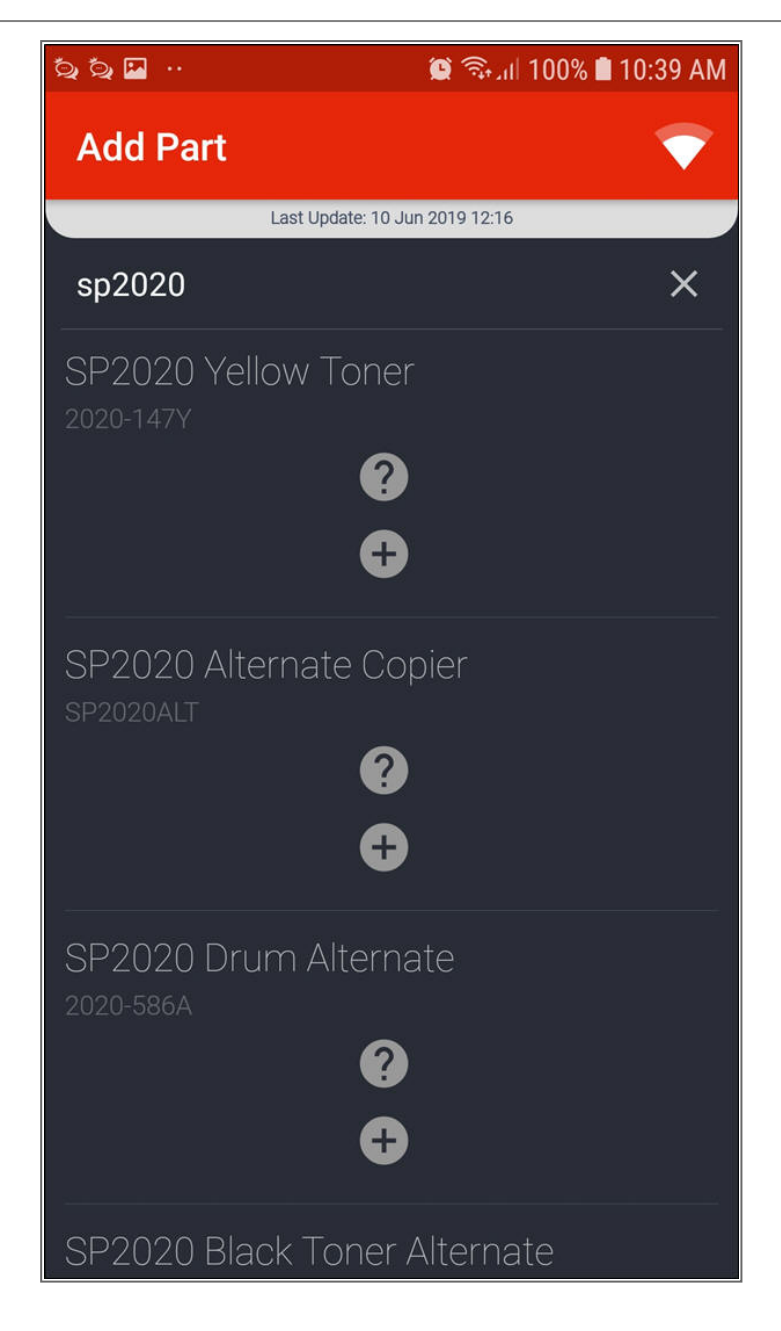

#### **ADD A PART REQUEST**

• To add a part request, click on the '+' icon in the **Part Requests** screen.

Help v2024.5.0.7/1.0 - Pg 10 - Printed: 21/08/2024

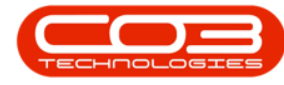

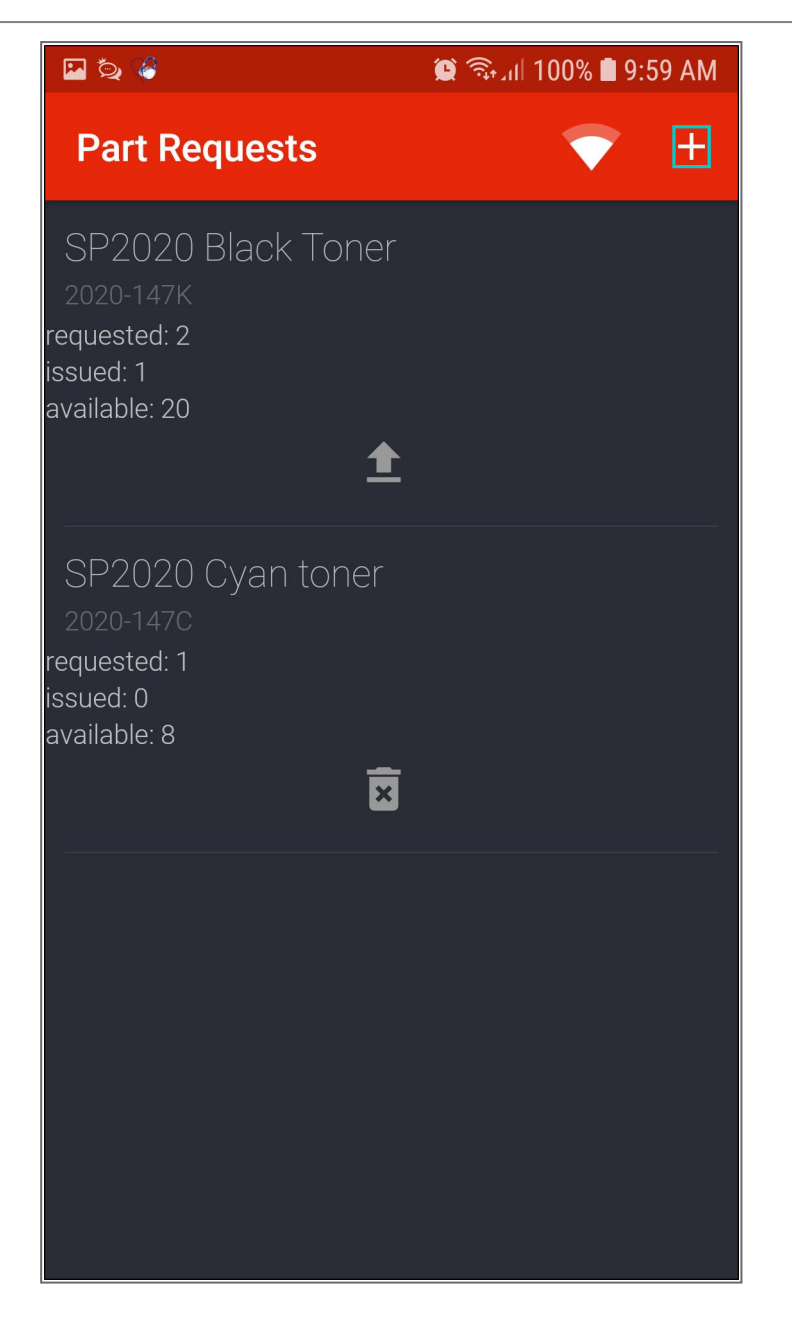

• The Add Part screen will be displayed.

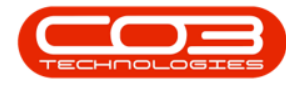

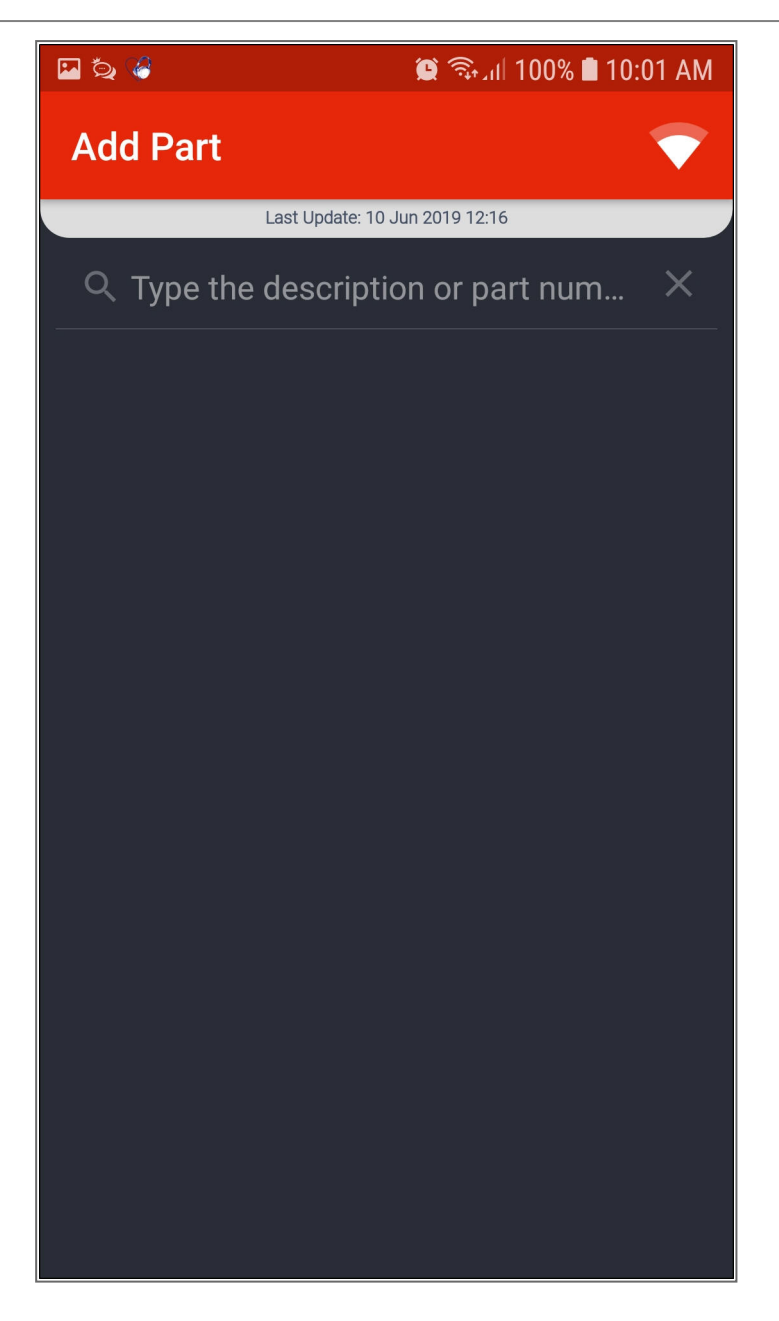

- 1. Type in the part number or description of the part number you wish to add.
  - A list of items that matches the description will come up.
- 2. Click on the '+' icon.

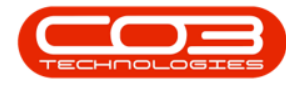

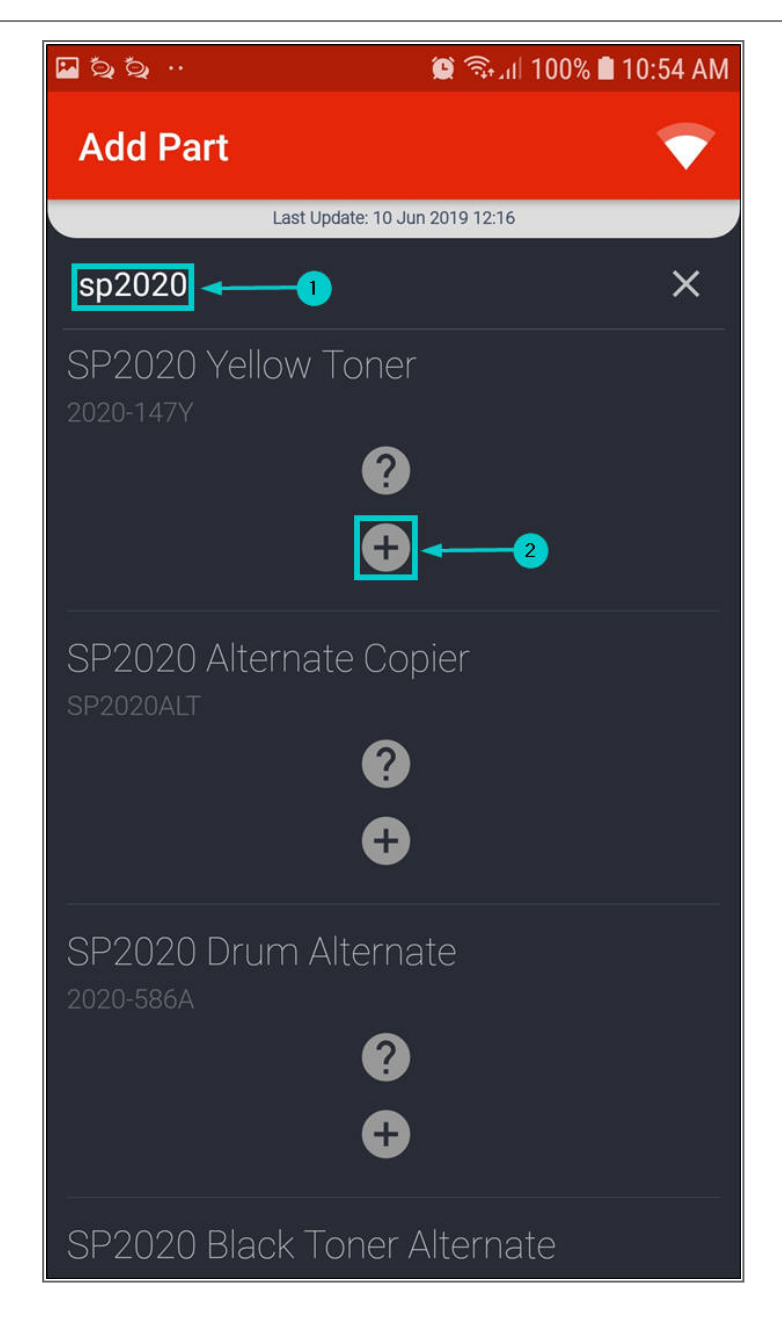

- The **Stock Item** screen will be displayed.
- You have the option to request from your **Boot Stock Warehouse** or from the **Main Warehouse**.
  - Note that if your Company's Configuration for <u>TECHRequestBootWhse</u> is set to Yes, the origin warehouse will be set to the Technician's boot warehouse.

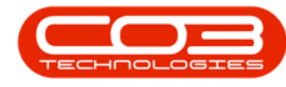

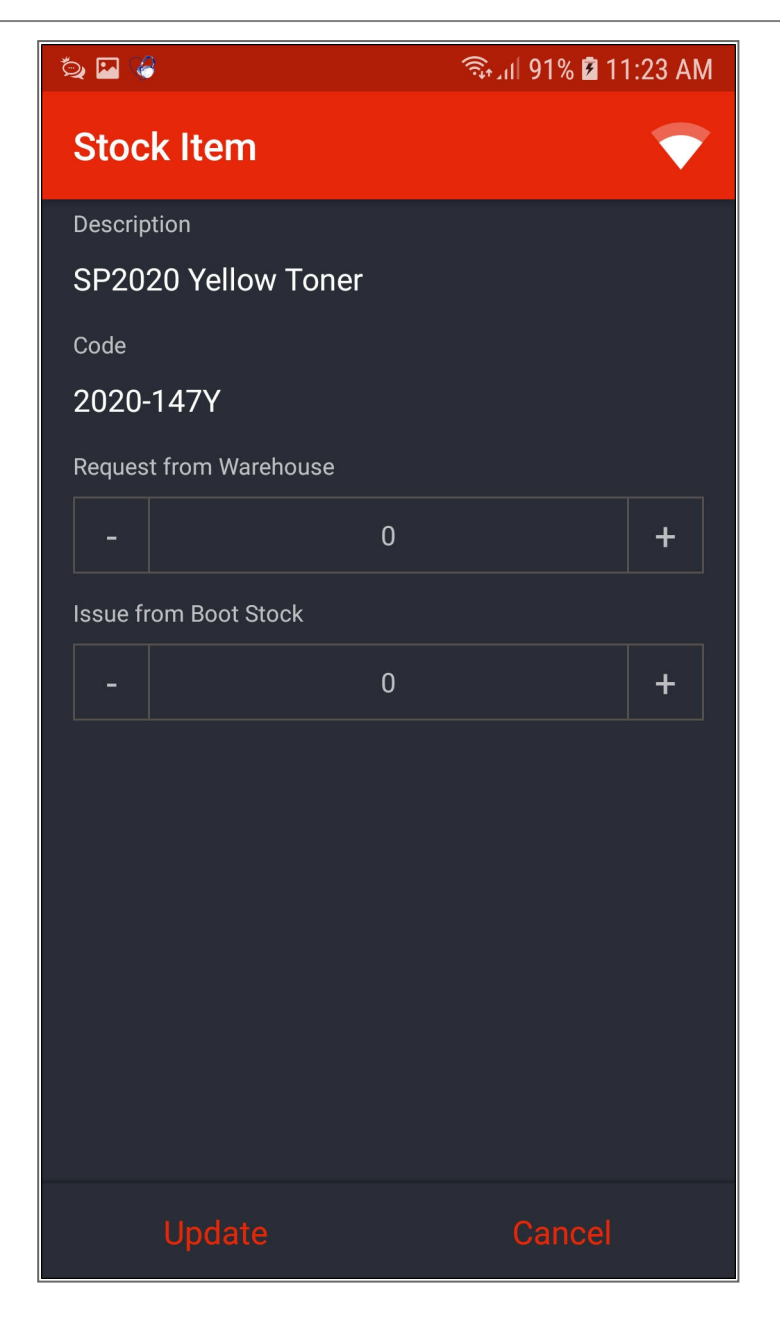

## Boot Stock / Main Warehouse Request

- 1. **Description**: This shows the item description.
- 2. Code: This shows the part code.
- 3. **Request from warehouse**: This enables you to request the selected part from the 'main' warehouse.

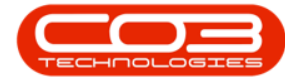

- 4. **Issue from Boot stock**: This enables you to issue the selected part from your boot stock warehouse.
- 5. **Minus ('-') icon**: This enables you to adjust the quantity downwards.
- 6. **Plus ('+') icon**: This enables you to adjust the quantity upwards.

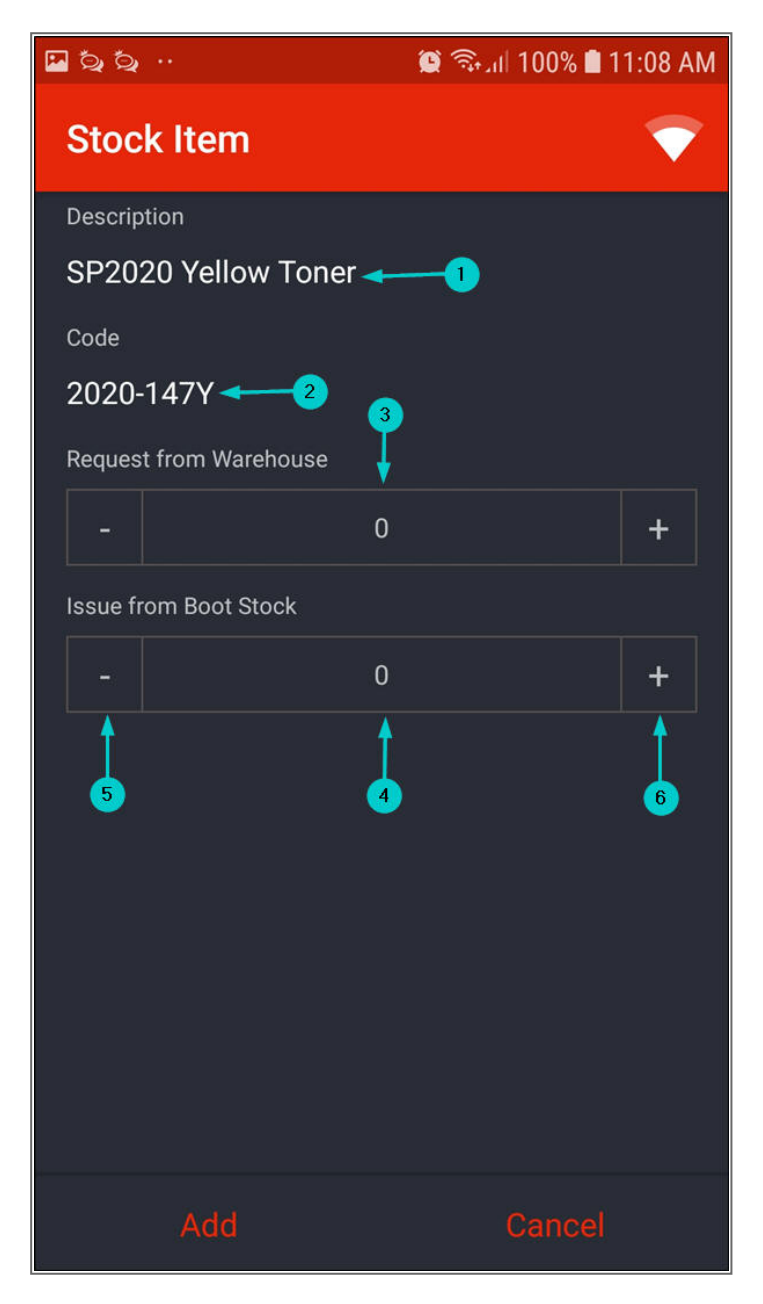

Help v2024.5.0.7/1.0 - Pg 15 - Printed: 21/08/2024

CO3 Technologies (Pty) Ltd © Company Confidential

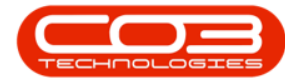

- In this screen, you can either request stock from the 'main' warehouse or from your boot stock warehouse.
- For the purpose of this manual, stock is requested from the **boot stock warehouse**.
  - 1. Go to Issue from Boot Stock,
  - 2. Click on the '+' icon to add the required quantity.
  - 3. Click on Add.

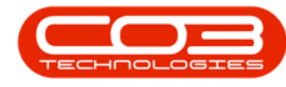

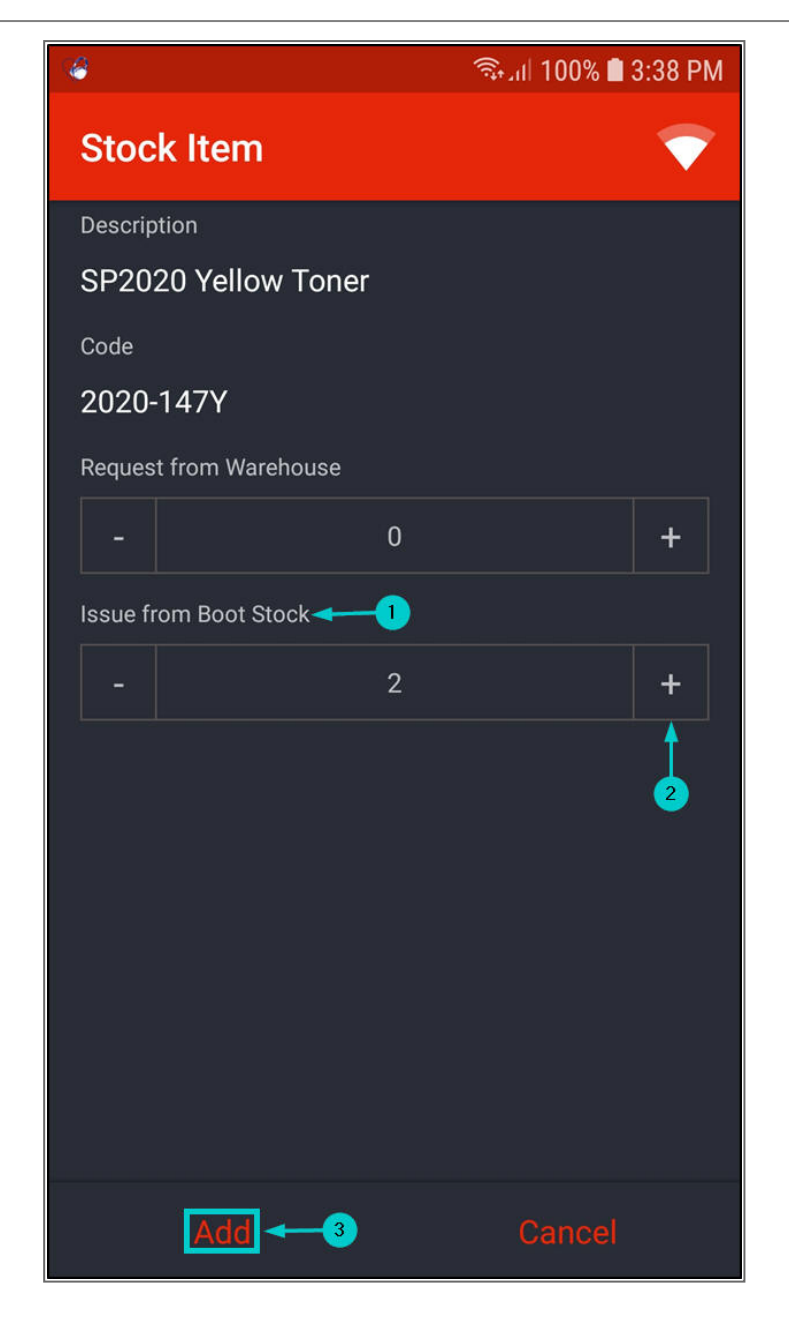

- An **Alert** message box will pop up telling you;
  - Stock has been successfully issued.
- Click on Ok.
- Note: If you request from the boot stock
  - warehouse, the stock will be issued

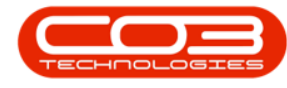

#### automatically.

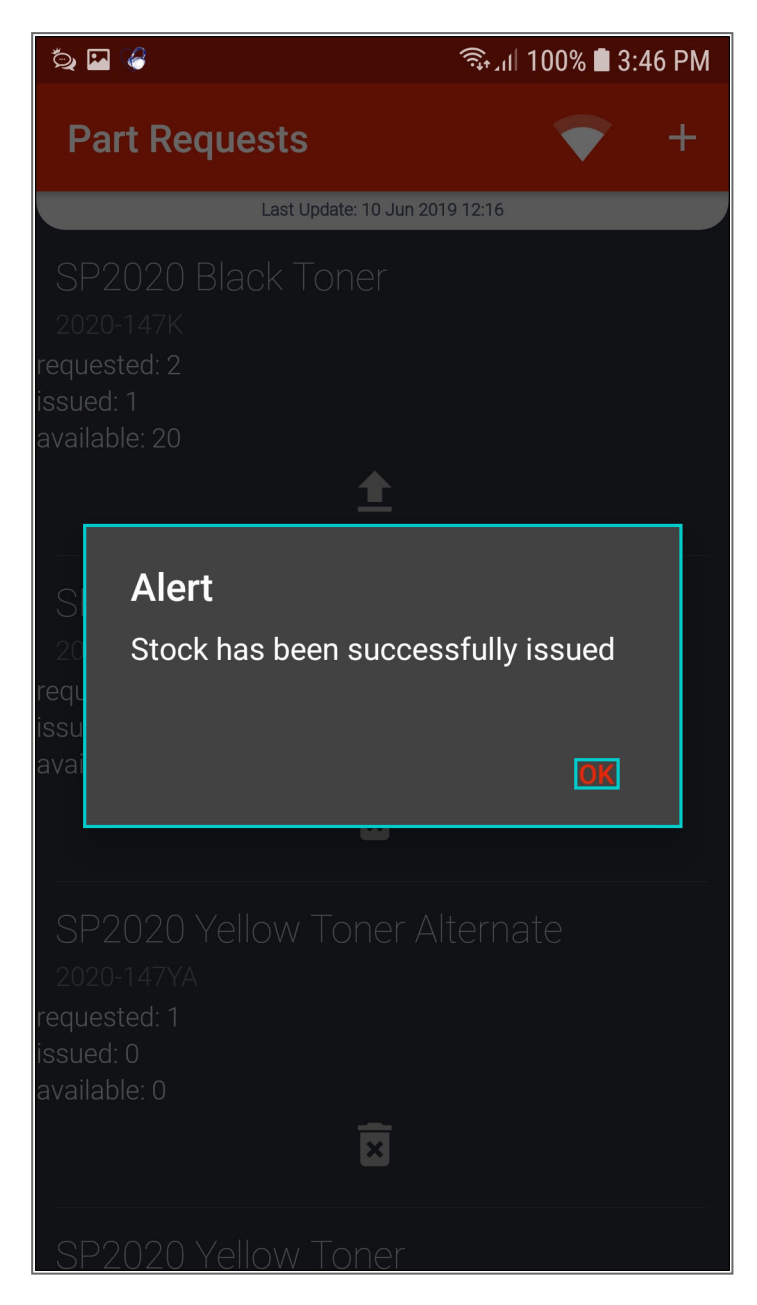

• The issued part request will be displayed in the **Part Requests** screen.

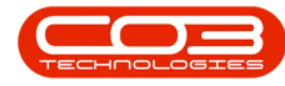

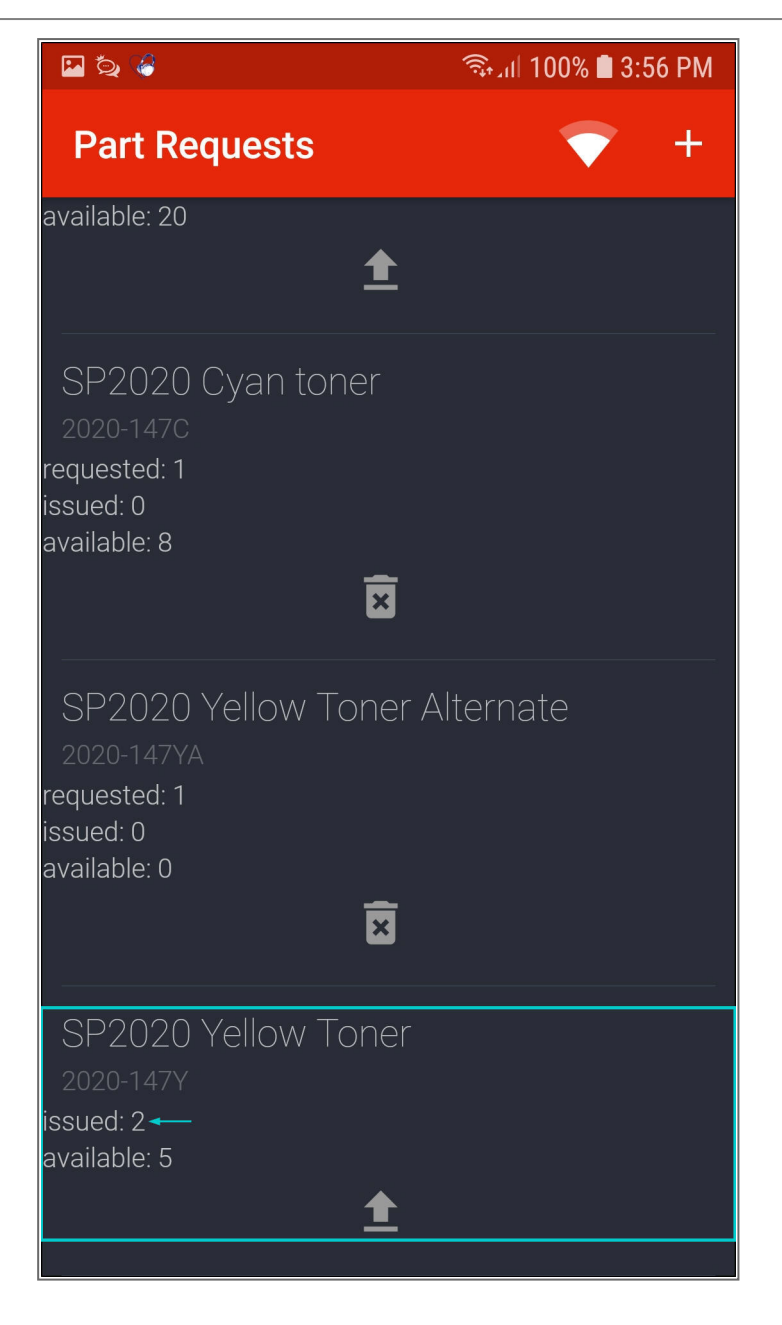

## 'Main' Warehouse Request

- 1. **Description**: This shows the item description.
- 2. Code: This shows the part code.
- 3. **Request from warehouse**: This enables you to request the selected part from the 'main' warehouse.

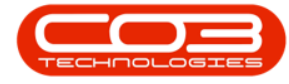

- 4. **Minus ('-') icon**: This enables you to adjust the quantity downwards.
- 5. **Plus ('+') icon**: This enables you to adjust the quantity upwards.
- For the purpose of this manual, part code **2020-147YA** is used as an example.

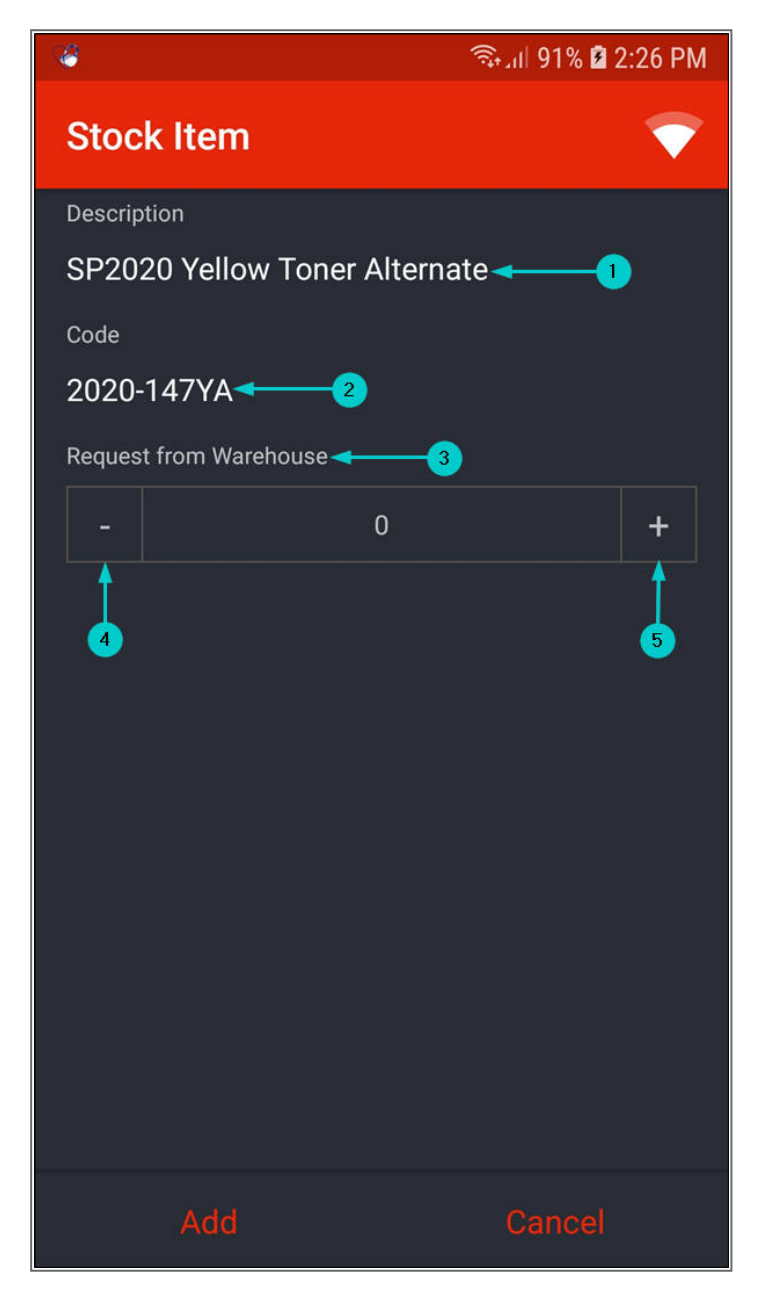

Help v2024.5.0.7/1.0 - Pg 20 - Printed: 21/08/2024

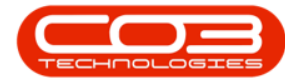

- In the **Request from Warehouse** field, click on the '+' icon to add the required quantity.
- Click on Add.

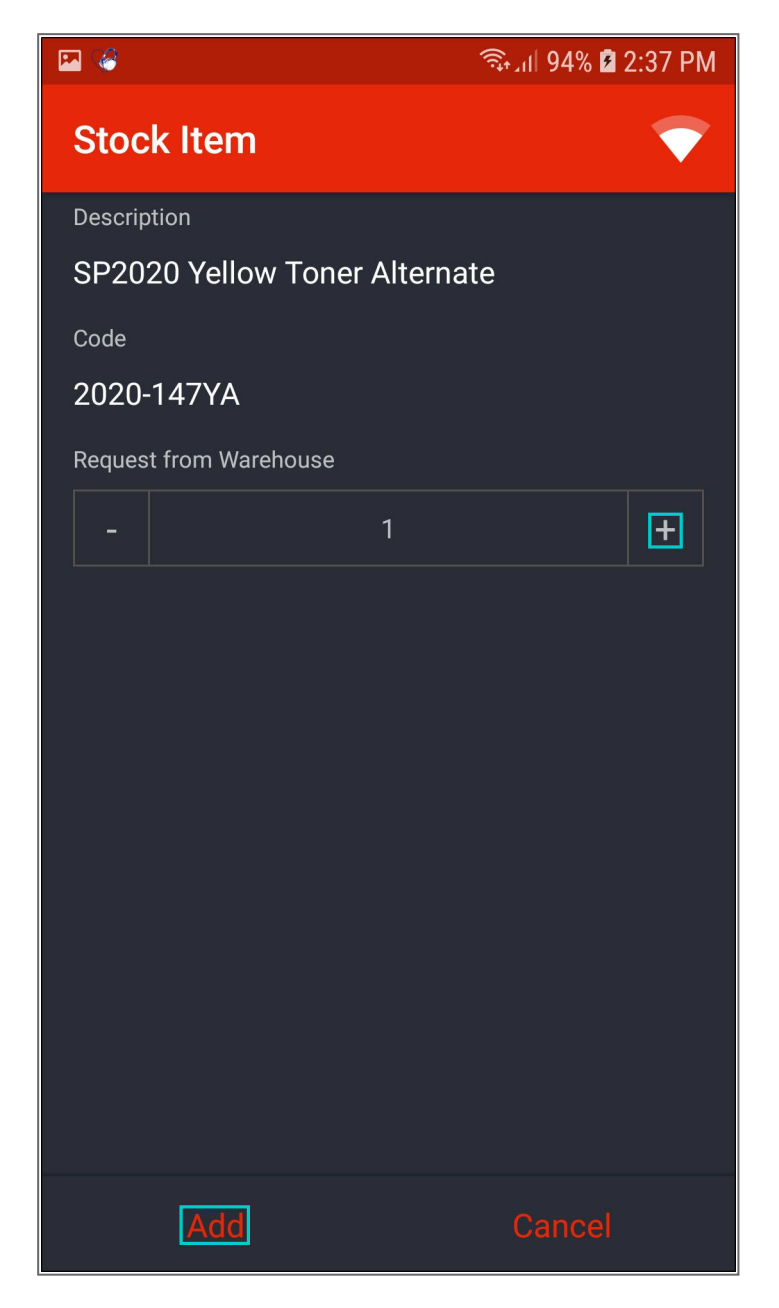

• The part request will now be displayed in the **Part Requests** screen.

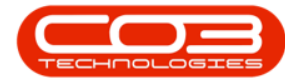

• The stock must be issued by the stores person from **BPO**.

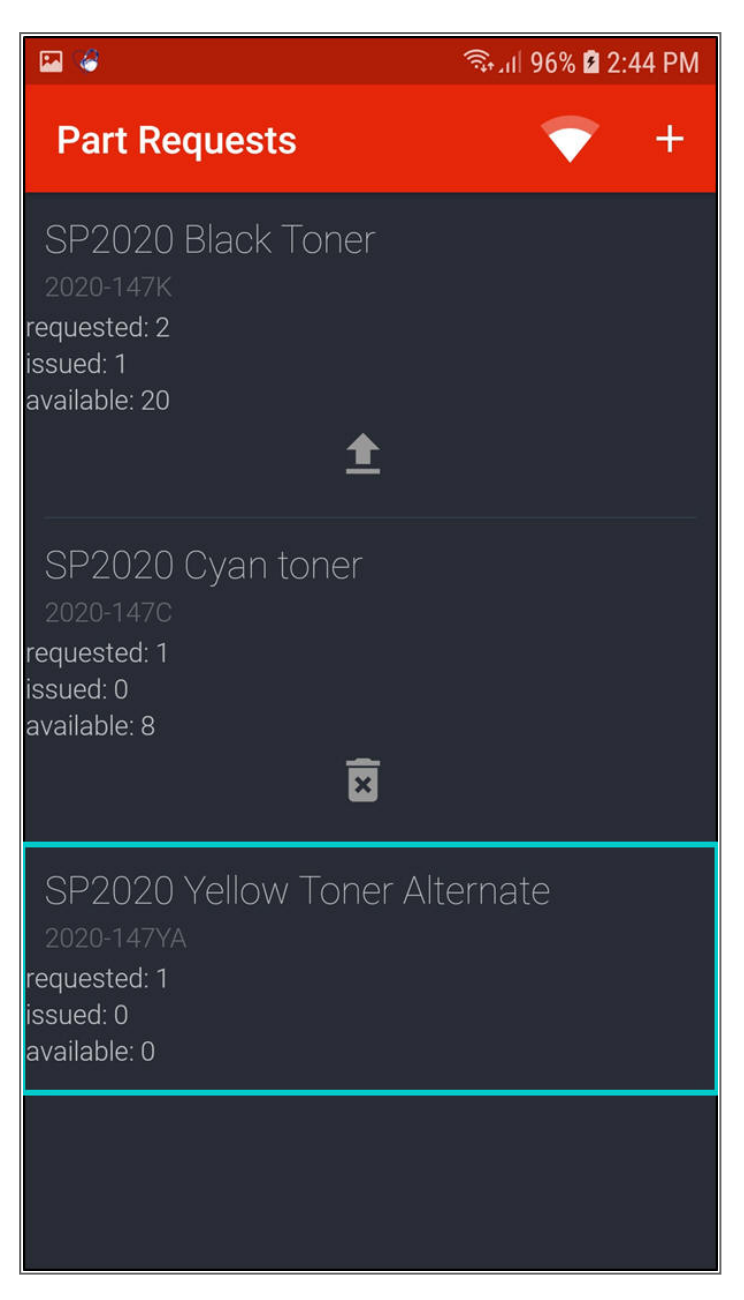

#### **ACTION EXISTING PART REQUESTS**

- On an existing part request, you have the option to:
  - Issue Boot Stock Against A 'Main' Warehouse Part Request: This enables you to issue boot stock against a

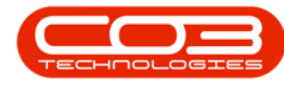

part request that was raised by the **Call Centre** in **BPO**.

- Note: If a part request is raised from the Call Centre in BPO, the part request will be logged against the 'main' warehouse in Tech Connect by default.
- <u>Return And Replace Stock</u> / Return Without Replacing Stock: This enables you to raise a stock return request for stock that was issued, but is faulty or no longer required.
- <u>Delete A Part Request</u>: This enables you to delete a part request that has <u>not</u> been issued.
- <u>Request Additional Stock</u>: This enables you to request additional stock from the **boot stock** / 'main' warehouse.

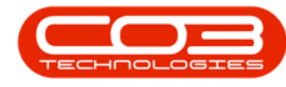

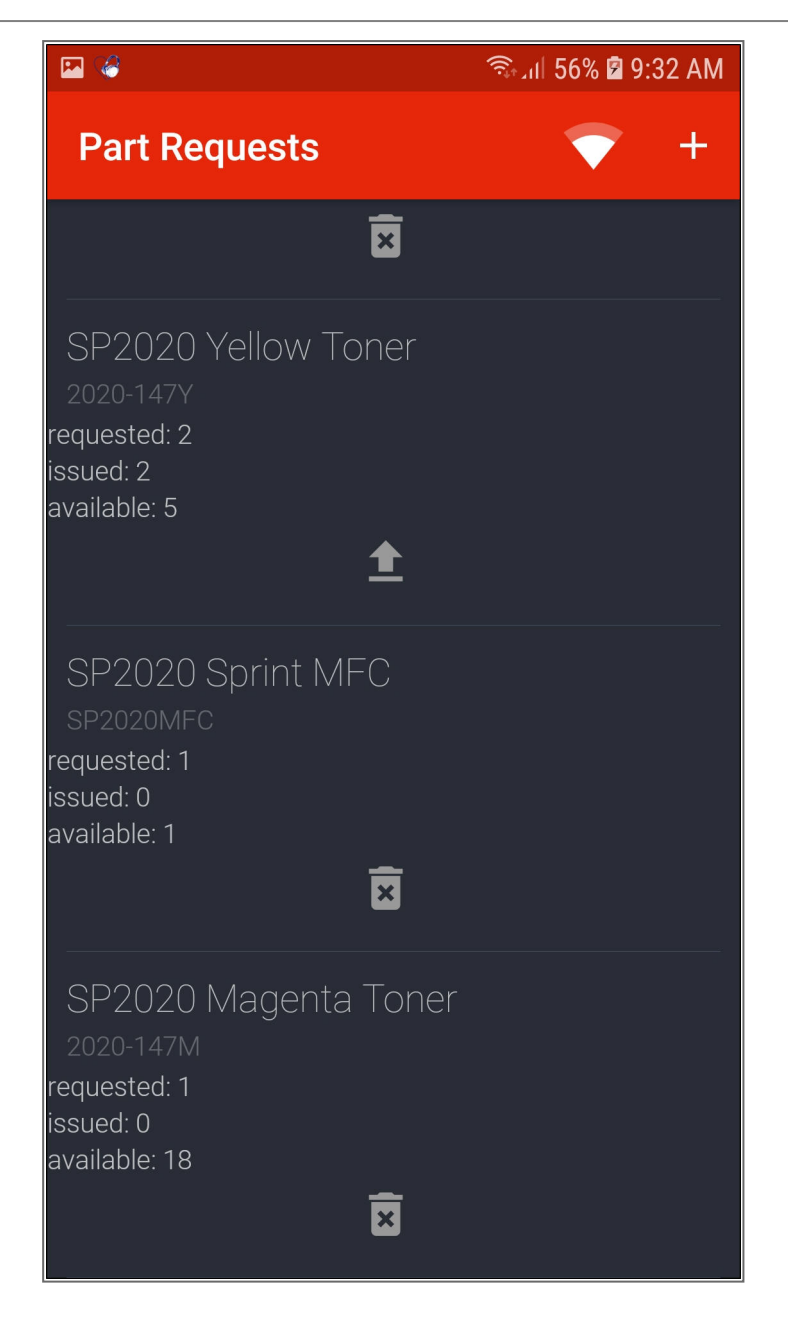

# Issue Boot Stock Against A 'Main' Warehouse Part Request

• If the **Call Centre** raises a part request in **BPO**, the part request will be logged against the 'main' **warehouse** in **Tech Connect** by default.

Help v2024.5.0.7/1.0 - Pg 24 - Printed: 21/08/2024

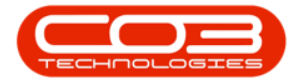

- In Tech Connect, you can change the part request warehouse from 'main' warehouse to your boot stock warehouse. This enables you to issue the part directly from your boot stock warehouse.
- Click on the part request raised by the **Call Centre**.

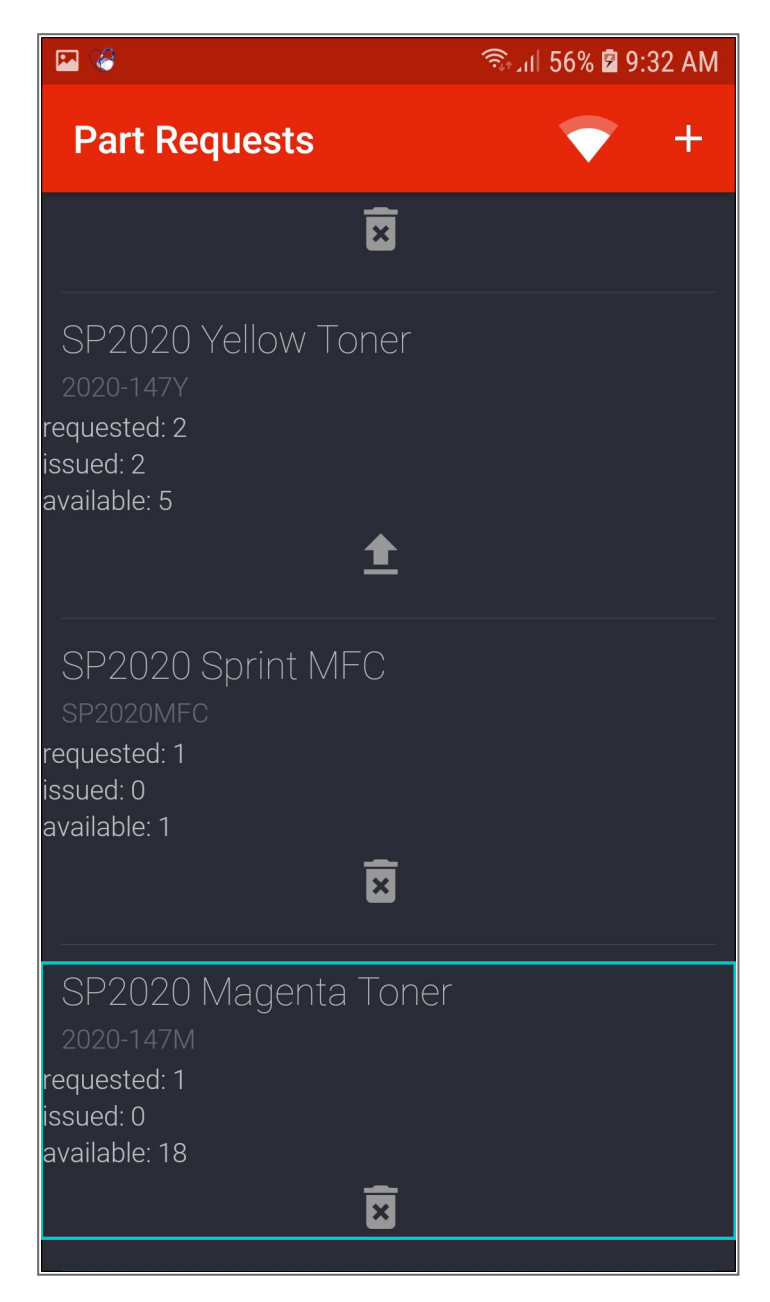

Help v2024.5.0.7/1.0 - Pg 25 - Printed: 21/08/2024

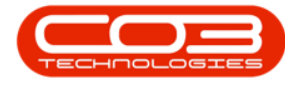

- The **Stock Item** screen will be displayed.
  - 1. Initially, the part request will be logged against the 'main' **warehouse**.
  - In the Request from Warehouse field, use the '-' sign to remove the same quantity from the 'main' warehouse you wish to issue from your boot stock warehouse.

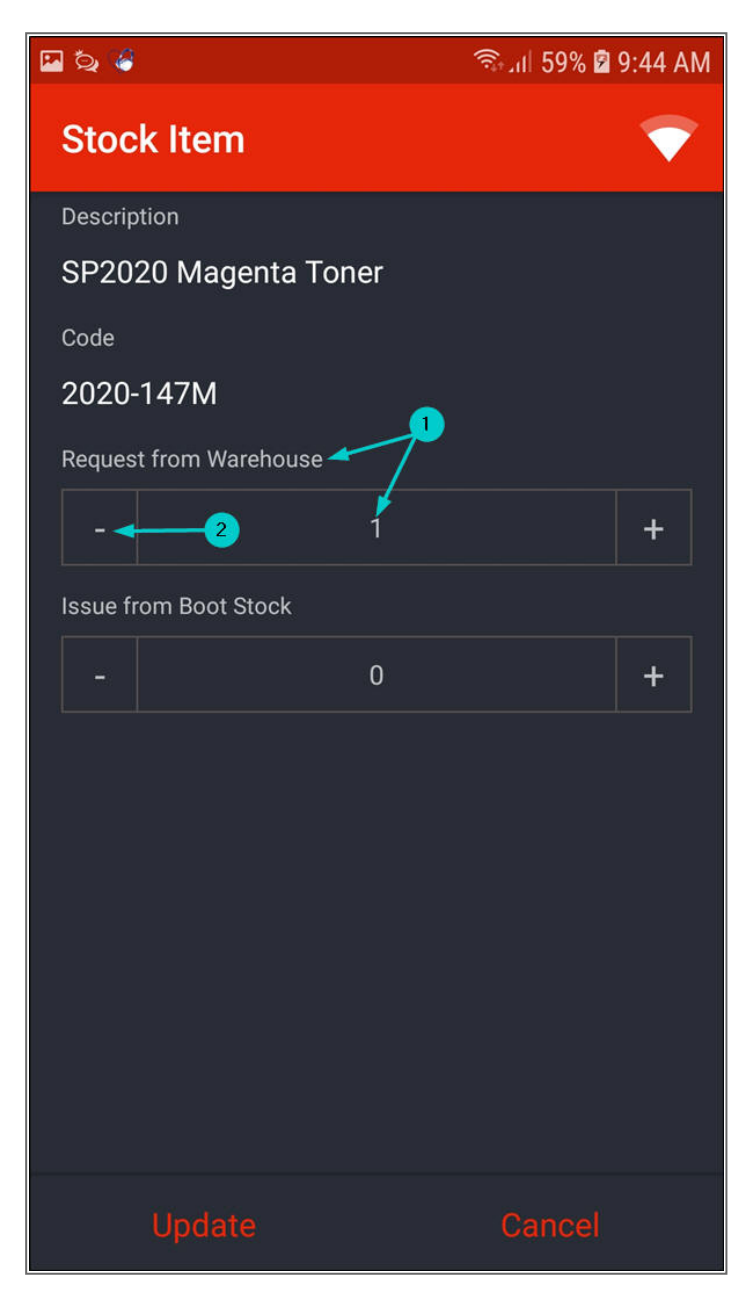

Help v2024.5.0.7/1.0 - Pg 26 - Printed: 21/08/2024

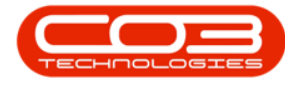

- 3. In the Issue from Boot Stock field,
- 4. click on the '+' icon to 'add' the same quantity you removed from the initial warehouse.
- 5. Click on Update.

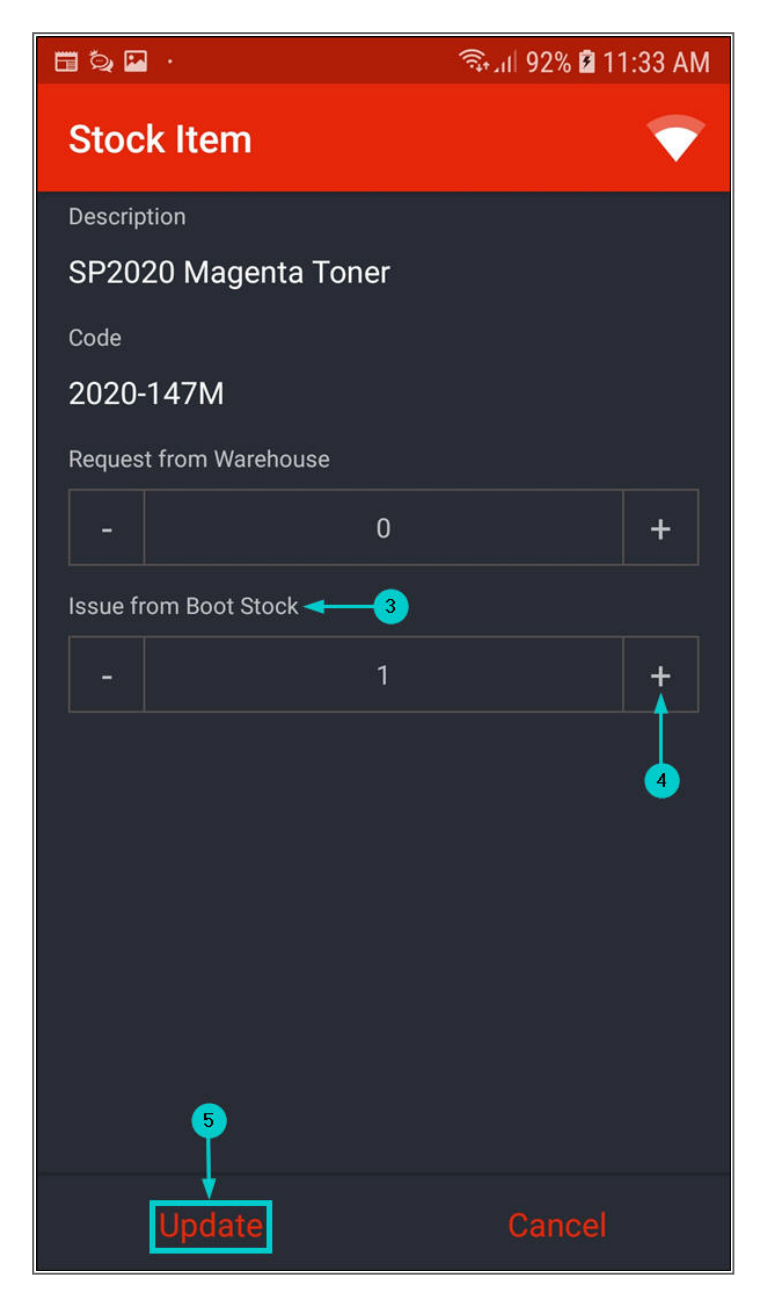

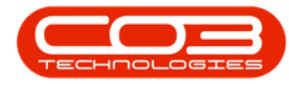

- An **Alert** message box will pop up telling you;
  - Stock has been successfully saved.
- Click on **Ok**.
- Note: The stock will be automatically issued from the **boot stock warehouse**.

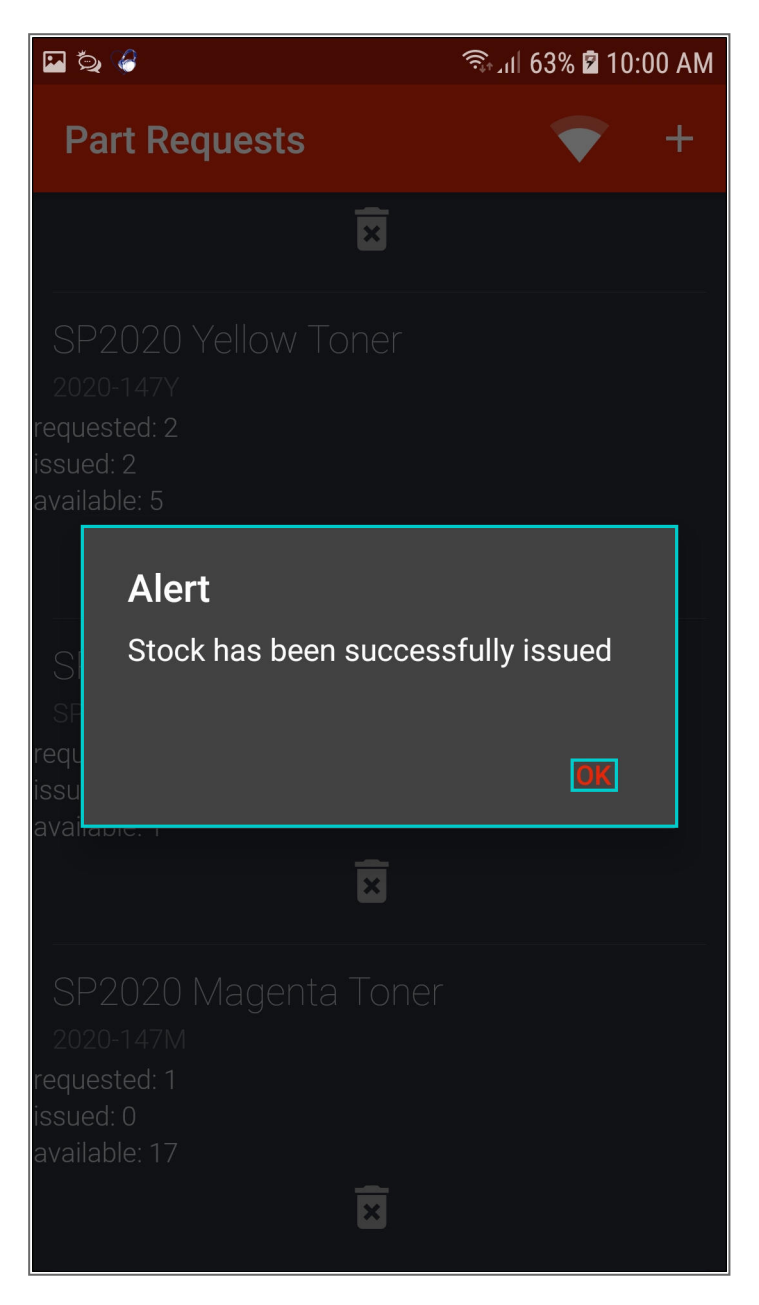

Help v2024.5.0.7/1.0 - Pg 28 - Printed: 21/08/2024

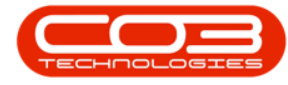

- The issued part request will be displayed in the **Part Requests** screen.
  - Note: If the part request is not showing all the required details, <u>refresh</u> your boot stock database (if stock was issued from the boot stock warehouse) and or the Calls List screen.

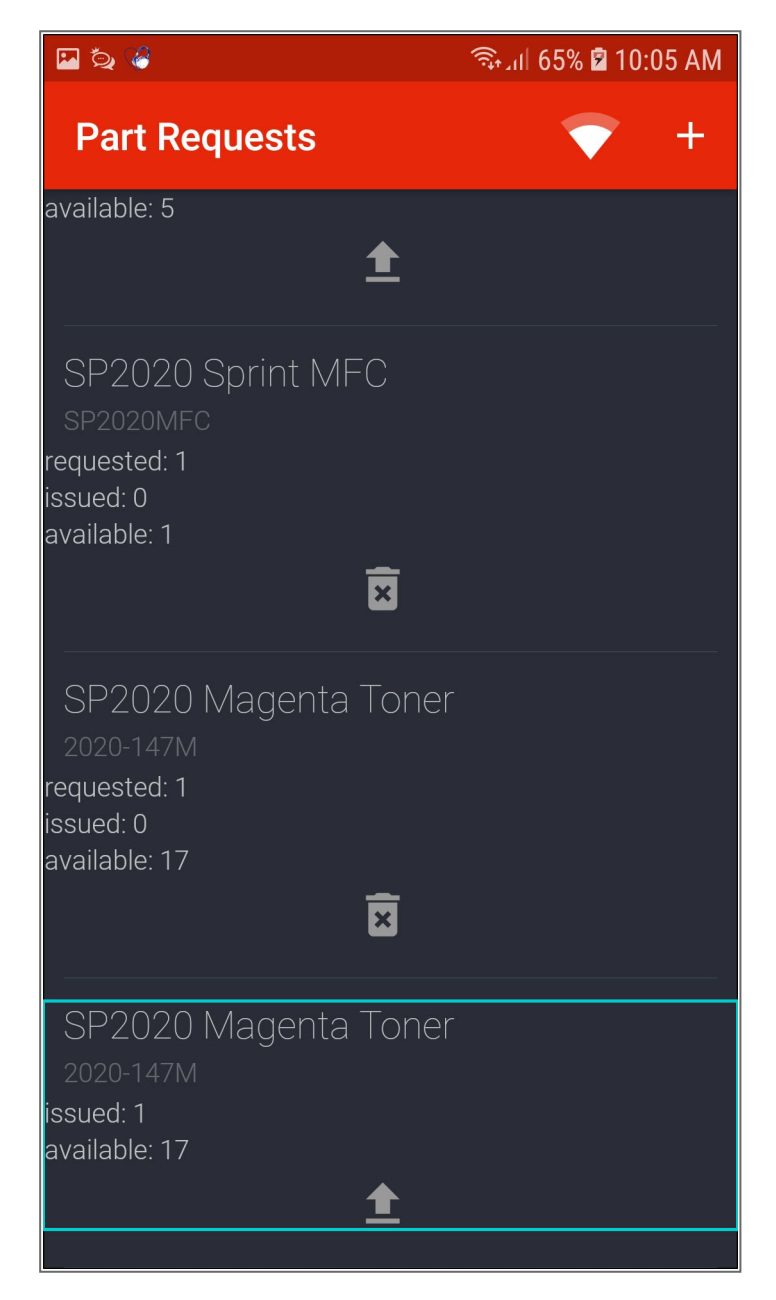

Help v2024.5.0.7/1.0 - Pg 29 - Printed: 21/08/2024

CO3 Technologies (Pty) Ltd © Company Confidential

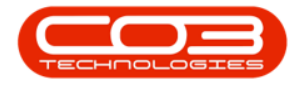

#### **Return Stock**

## **Return Stock without Replacing**

- If stock was issued, but is no longer required, you can return the stock.
- Click on the **Return** icon on the part request you wish to return stock for.
  - Note: If you do not see the Return icon on the part request that you wish to return stock for, refresh the Calls List screen.

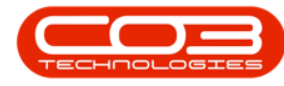

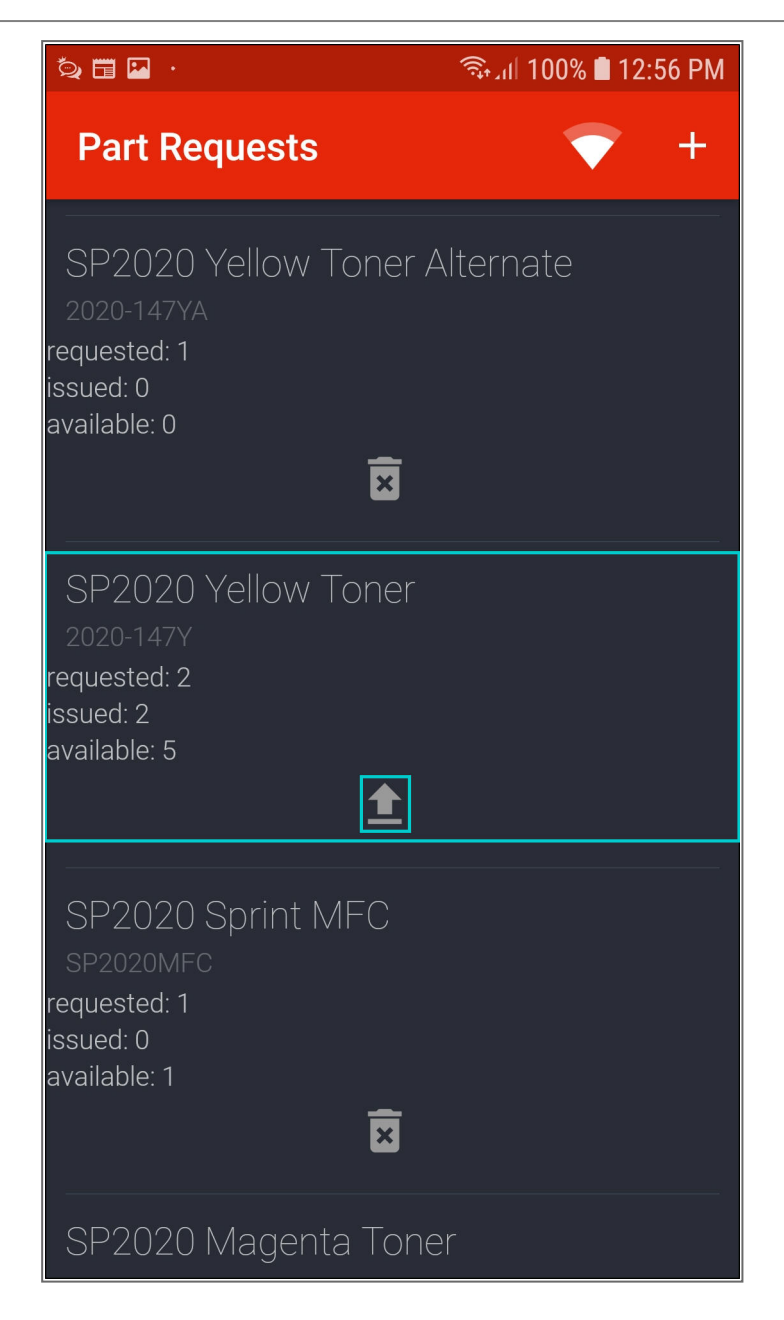

• The Return Stock screen will be displayed.

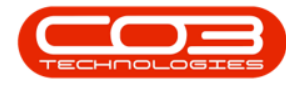

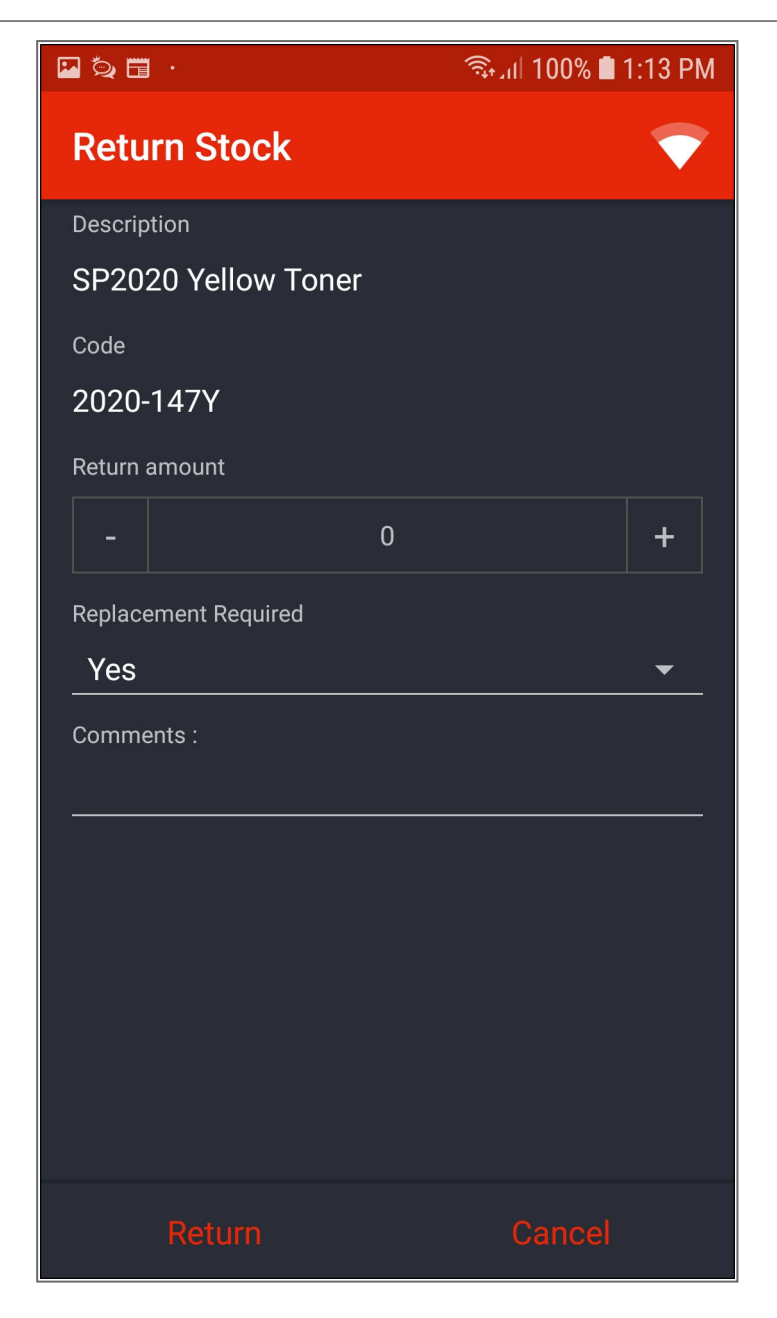

- 1. In the Return Amount field,
- 2. click on the '+' sign to add the quantity you wish to return.
  - **Note**: The '-' sign is for adjusting the quantity downwards.
- 3. In the Replacement Required field,

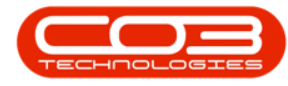

- 4. Yes will default.
- 5. To change this, click on the **down arrow**.

| វា                       | 🗟 वा 93% 🖬 2:10 PM |
|--------------------------|--------------------|
| Return Stock             | ▼                  |
| Description              |                    |
| SP2020 Yellow Toner      |                    |
| Code                     |                    |
| 2020-147Y                |                    |
| Return amount 🚽 🔢 🔒      | 4                  |
| - 1                      | +                  |
| Replacement Required 🛶 🔧 |                    |
| Yes                      | 5                  |
| Comments :               |                    |
|                          |                    |
|                          |                    |
|                          |                    |
|                          |                    |
|                          |                    |
|                          |                    |
|                          |                    |
| Return                   | Cancel             |

- A **menu** will be displayed.
- Select **No** from the menu.

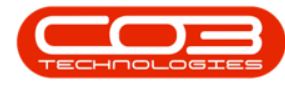

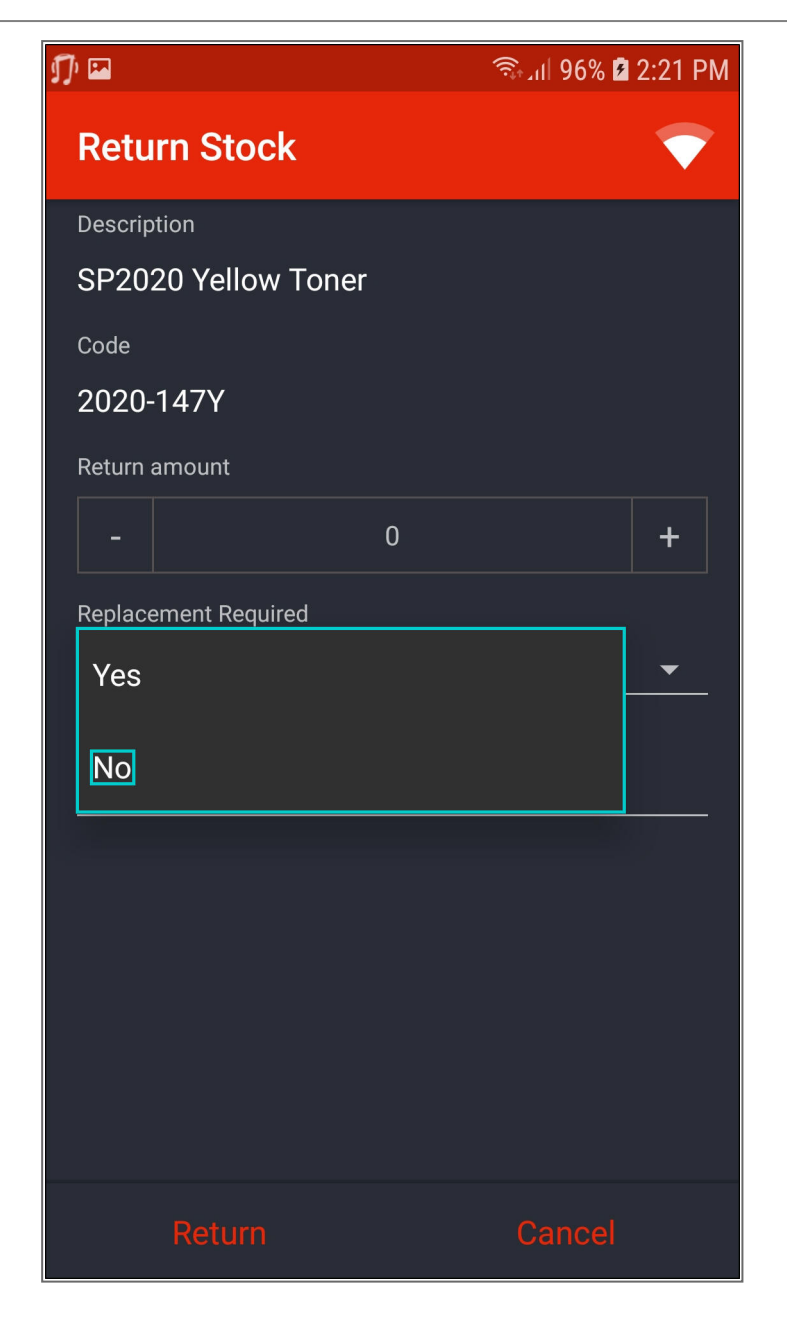

- 1. The **Replacement Required** field will now be populated with **No**.
- 2. Type in the relevant comments.
- 3. Click on Return.
- Note 1: A return request for the storeman to action and return stock to either the

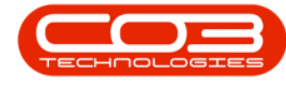

boot stock warehouse / 'main' warehouse is raised in BPO for items issued from either from boot stock warehouse or 'main' warehouse.

• Note 2: The part request will remain <u>closed</u> in **BPO**.

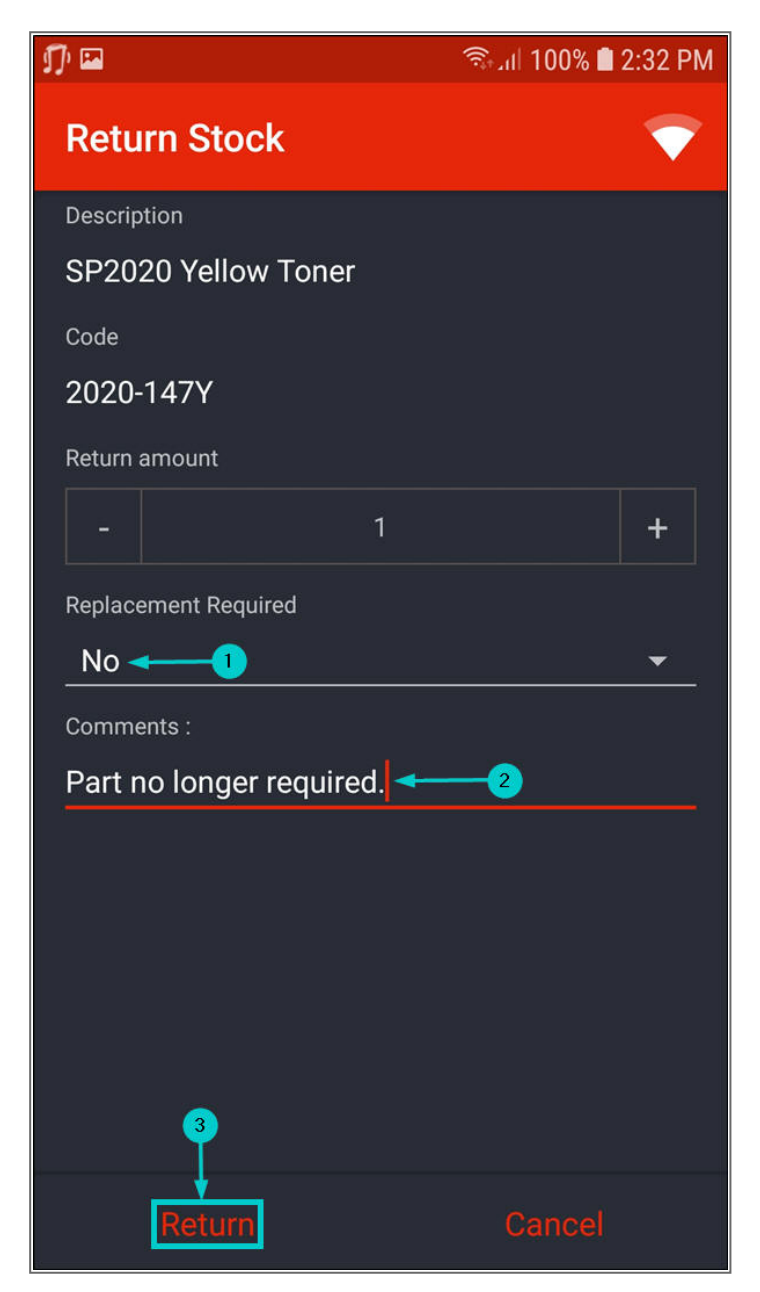

Help v2024.5.0.7/1.0 - Pg 35 - Printed: 21/08/2024

CO3 Technologies (Pty) Ltd © Company Confidential

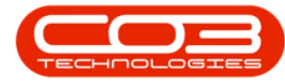

- You will return to the **Part Requests** screen.
- In TechConnect, the
  - 1. requested quantity,
  - 2. issued quantity
  - 3. and available quantity

on the part request will not change until the return request is actioned in **BPO**.

 Note: After the return request has been actioned, the available quantity will only change if stock was issued from boot stock warehouse.

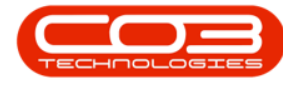

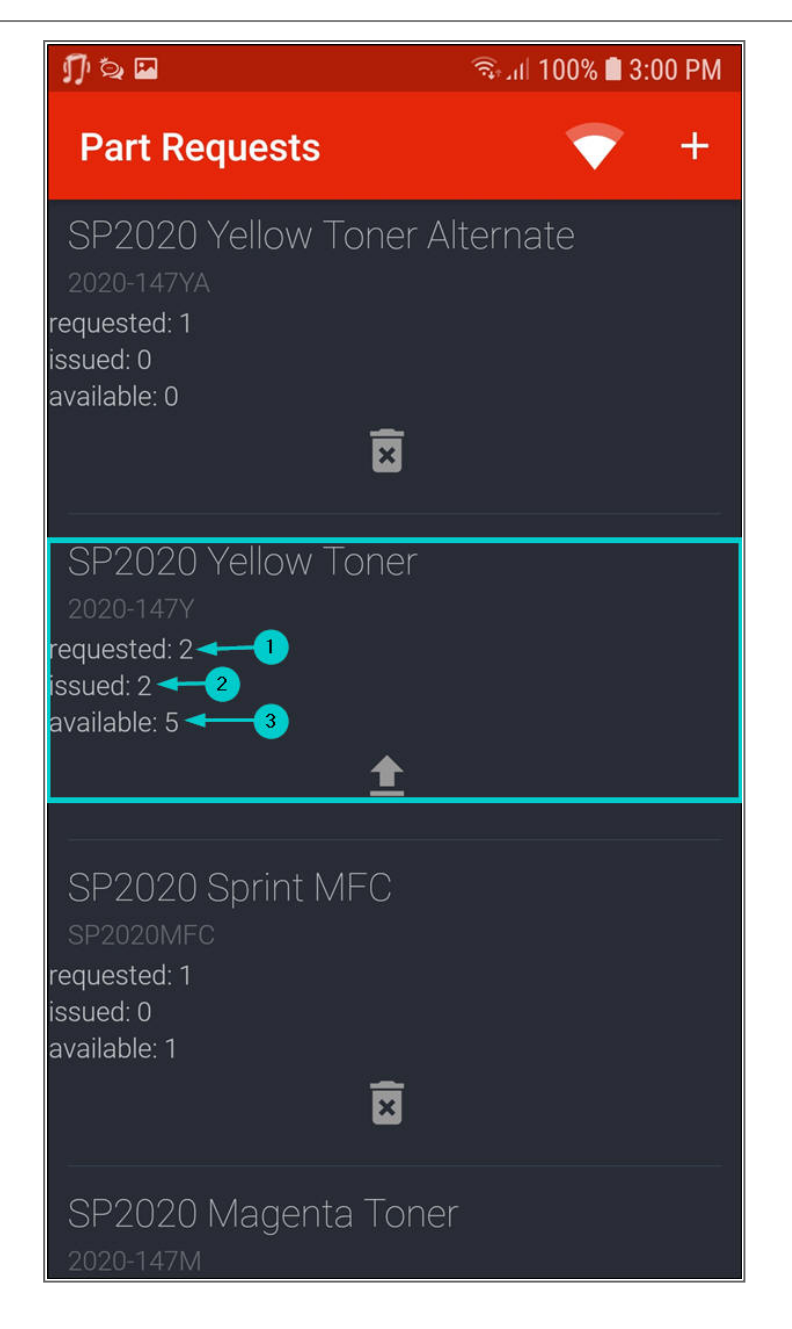

- After the return request has been actioned, refresh your boot stock database (if stock was issued from the boot stock warehouse and your Calls List screen.
- The
  - 1. requested quantity,
  - 2. issued quantity and

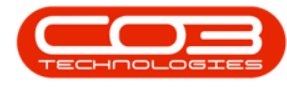

3. available quantity (if the stock was issued from the **boot stock warehouse**)

will change to reflect the part return.

 Note: After actioning the part return, the available quantity will only change if stock was initially issued fromboot stock warehouse.

Help v2024.5.0.7/1.0 - Pg 38 - Printed: 21/08/2024

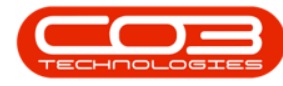

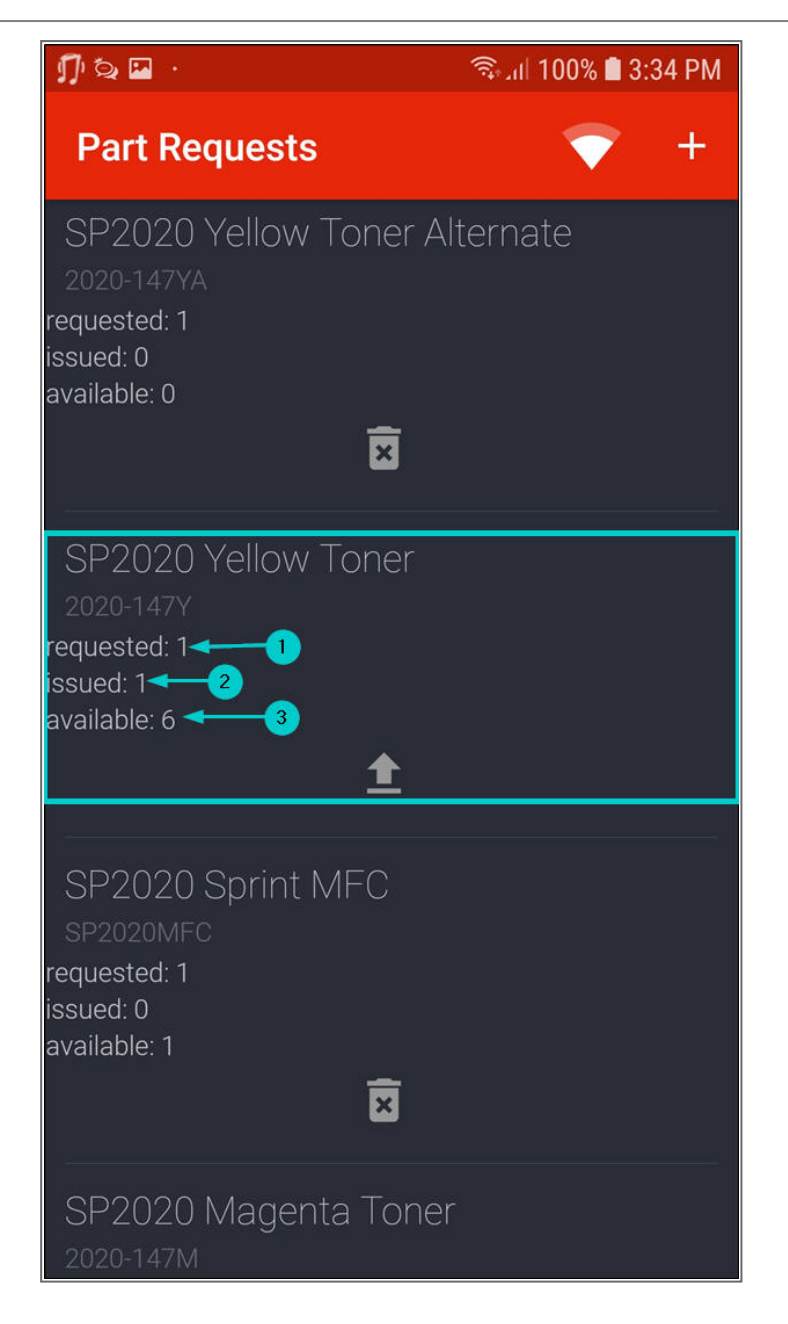

#### **Return and Replace Stock**

- If stock was issued, but was faulty and is still required, you can return and replace the stock.
- Click on the **Return** icon on the part request you wish to return and replace stock for.

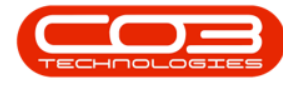

 Note: If you do not see the Return icon on the part request that you want to return stock for, refresh the Calls List screen.

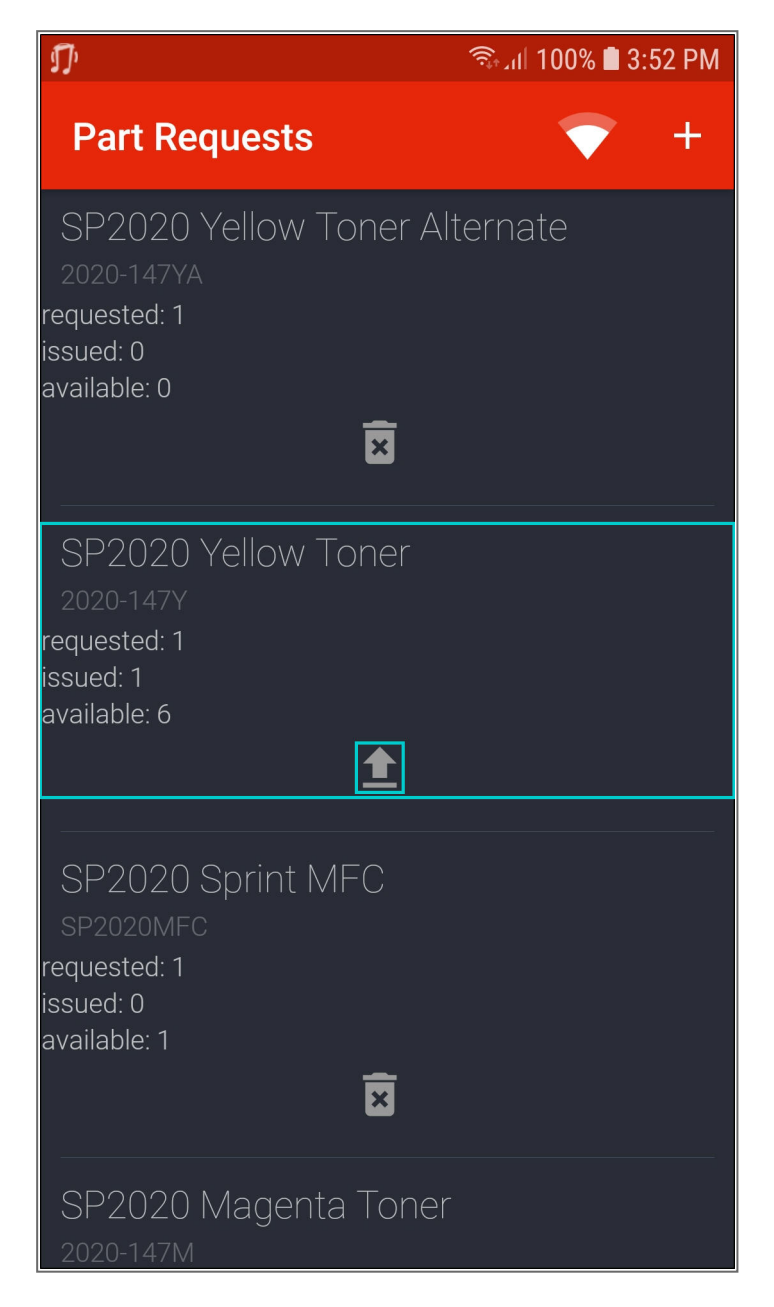

• The Return Stock screen will be displayed.

Help v2024.5.0.7/1.0 - Pg 40 - Printed: 21/08/2024

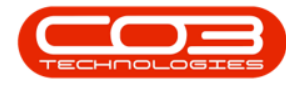

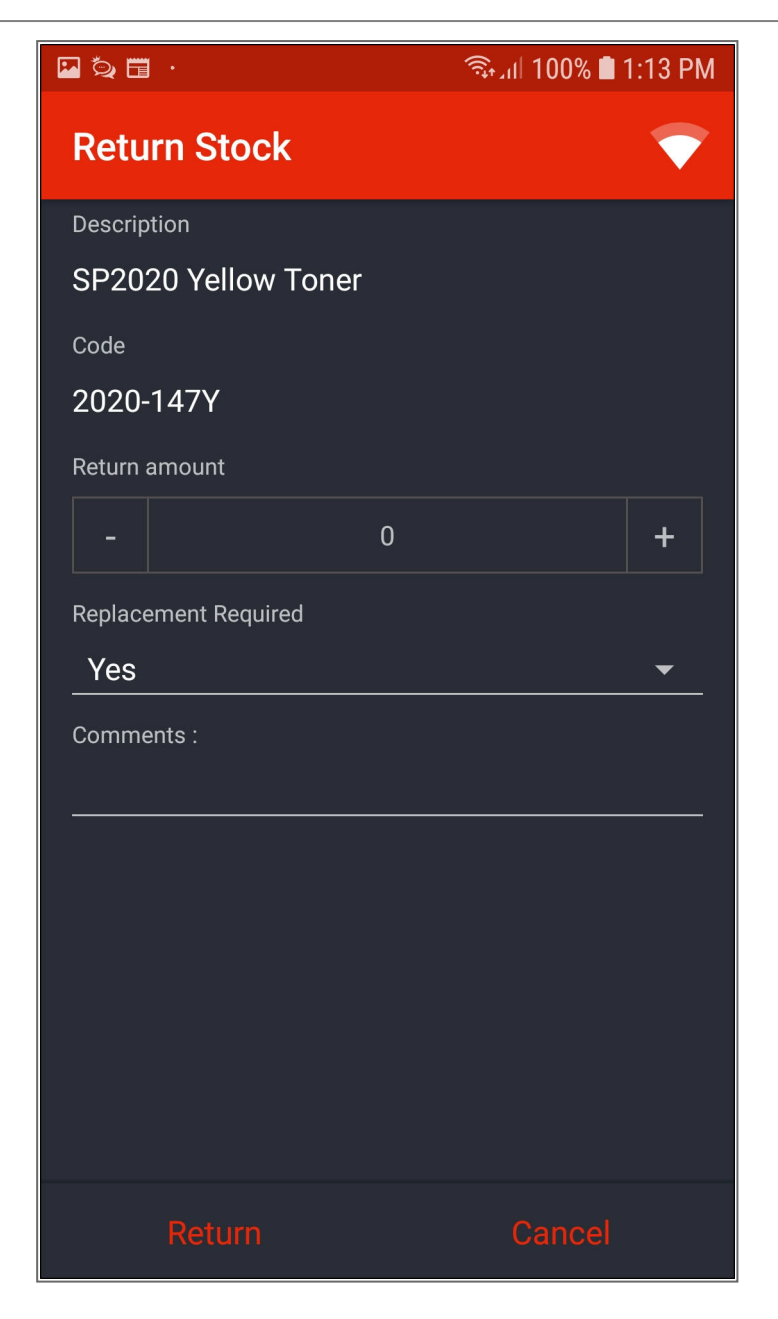

- 1. In the Return Amount field,
- 2. click on the '+' sign to add the quantity you wish to return.
  - **Note**: The '-' sign is for adjusting the quantity downwards.
- 3. In the Replacement Required field,

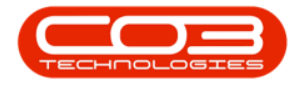

4. **Yes** will default and you do not have to change this since the stock has to be replaced.

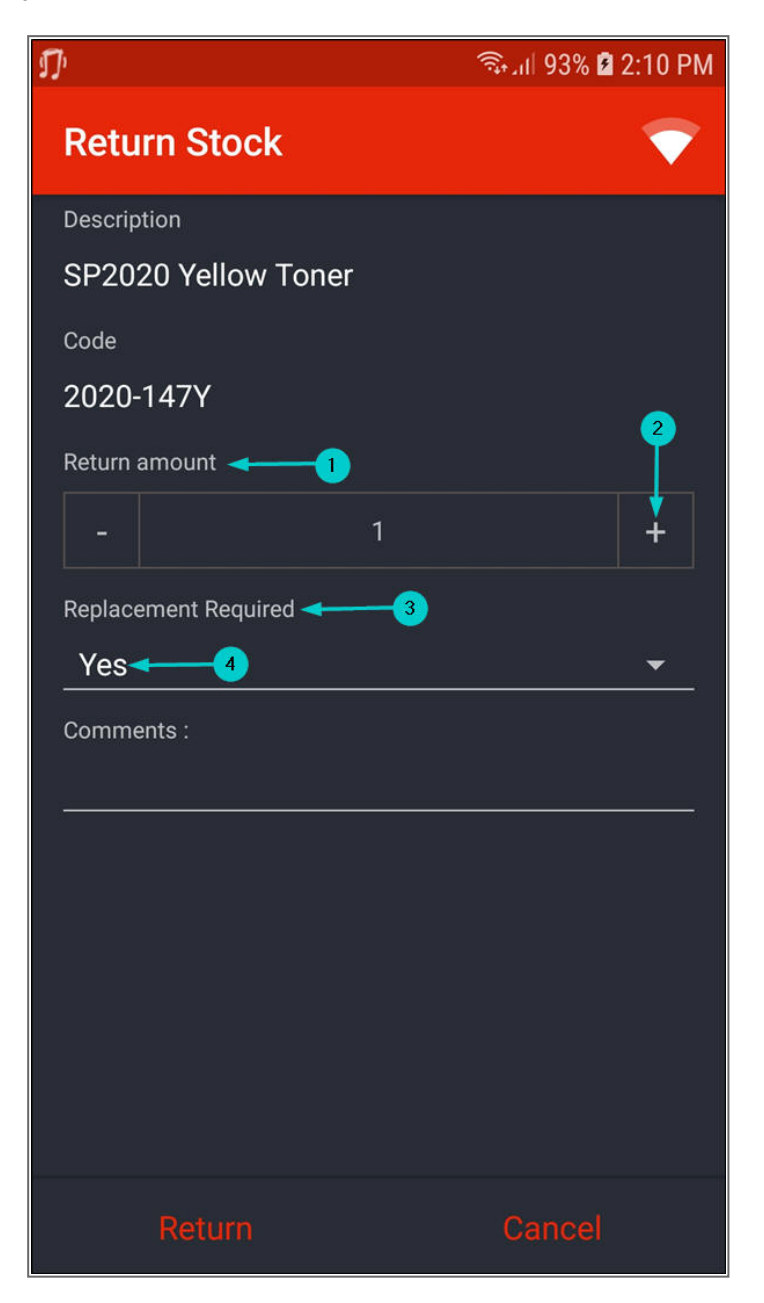

- 1. Type in the relevant comments.
- 2. Click on Return.

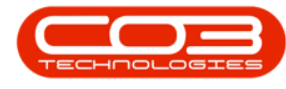

 Note: A return request is raised in BPO.
The storeman will need to action the return the request to move the stock back into the boot stock warehouse / 'main' warehouse for items issued from boot stock warehouse / 'main' warehouse.

| ¶ ■                        | ຈີລູມ 100% 🗎 | 4:22 PM                 |
|----------------------------|--------------|-------------------------|
| Return Stock               |              | $\overline{\mathbf{v}}$ |
| Description                |              |                         |
| SP2020 Yellow Toner        |              |                         |
| Code                       |              |                         |
| 2020-147Y                  |              |                         |
| Return amount              |              |                         |
| - 1                        |              | +                       |
| Replacement Required       |              |                         |
| Yes                        |              | <b>~</b>                |
| Comments :                 |              |                         |
| Faulty, replacement needed | ←1           |                         |
|                            |              |                         |
|                            |              |                         |
|                            |              |                         |
|                            |              |                         |
| 2                          |              |                         |
|                            |              |                         |
| Return                     | Cancel       |                         |

Help v2024.5.0.7/1.0 - Pg 43 - Printed: 21/08/2024

CO3 Technologies (Pty) Ltd © Company Confidential

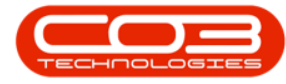

- You will return to the Part Requests screen.
- In Tech Connect, the
  - 1. requested quantity,
  - 2. issued quantity and
  - available quantity (if stock was issued from **boot stock ware**house)

on the part request will not change until the return request is actioned in **BPO**.

 Note: After the return request has been actioned, the available quantity will only change if stock was initially issued from the boot stock warehouse.

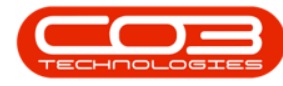

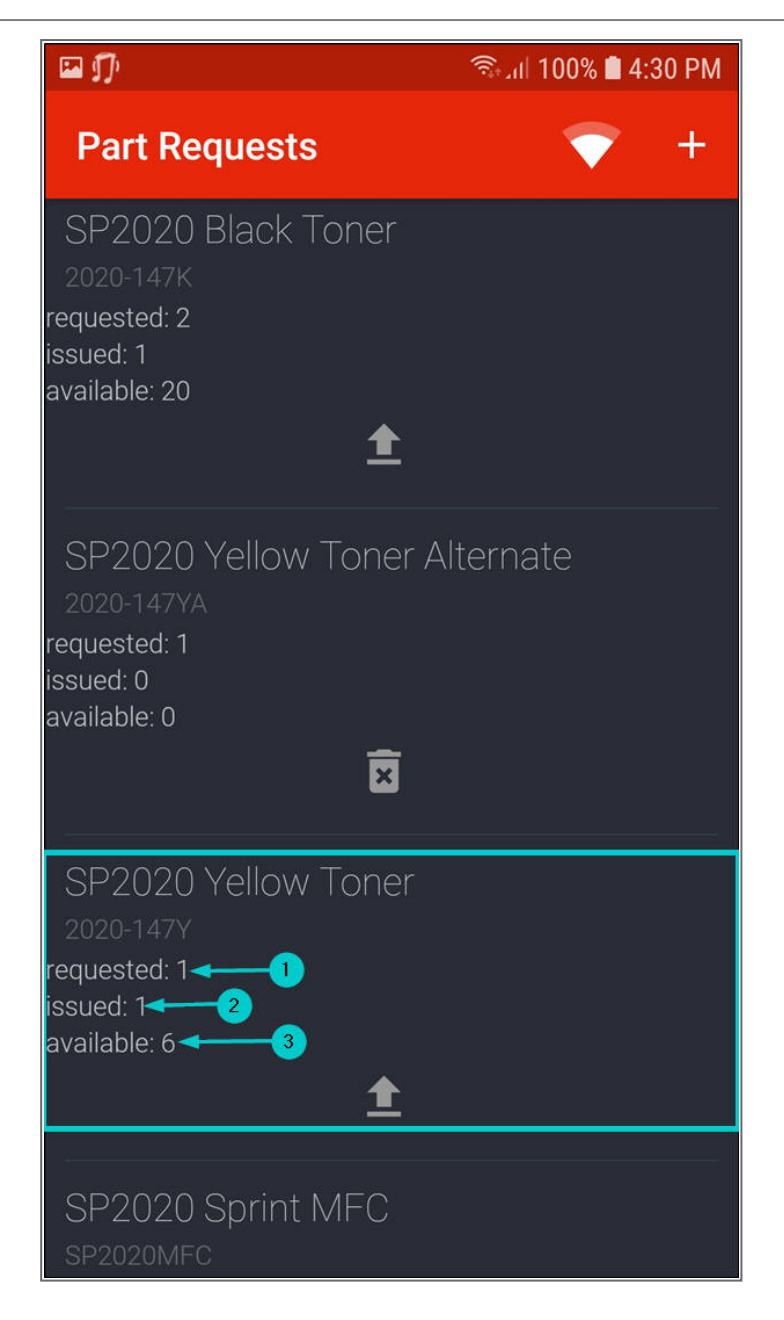

- After the return request has been actioned and before the part is replaced, if you refresh your boot stock database (if stock was issued from the boot stock warehouse) and your Calls List screen.
- The

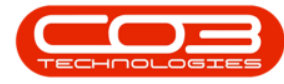

- 1. requested quantity,
- 2. issued quantity and
- 3. available quantity (if the stock was issued from the **boot stock warehouse**)

will change to reflect the part return.

 Note: After actioning the part return, the available quantity will only change if stock was initially issued from the boot stock warehouse.

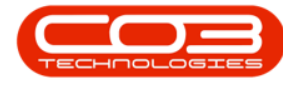

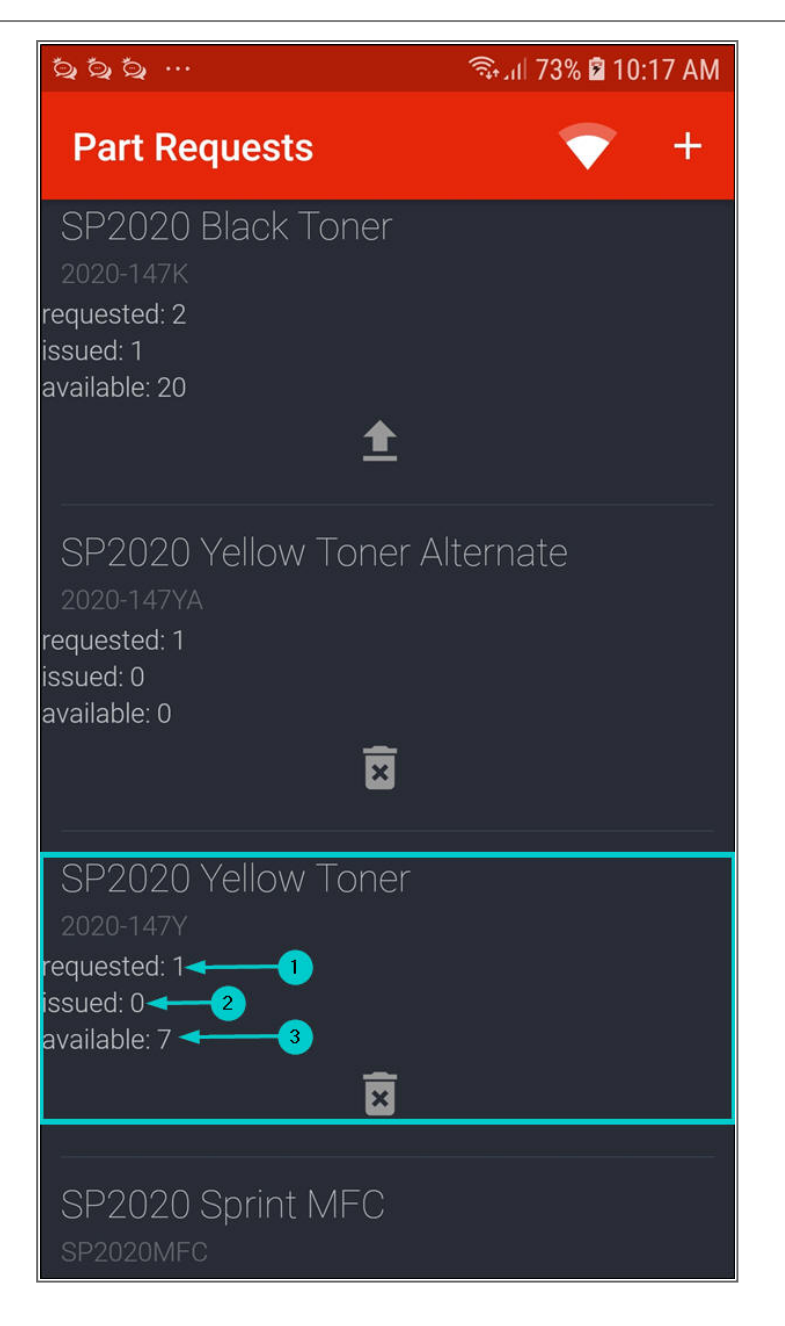

• Note: After <u>actioning the part return</u>, the <u>replacement item</u> has to be issued to the auto re-opened part request either from the <u>warehouse</u> or <u>boot stock warehouse</u>.

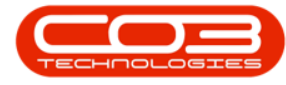

- After the replacement item has been issued, refresh your <u>boot</u> <u>stock database</u> (if stock was issued from the **boot stock ware**house) and <u>Calls List</u> screen.
- The
  - 1. requested quantity,
  - 2. issued quantity and
  - 3. available quantity (if the stock was issued from the **boot**

#### stock warehouse)

will change to reflect the replacement part issue.

 Note: After issuing the replacement part, the available quantity will only change if stock was issued from the boot stock warehouse.

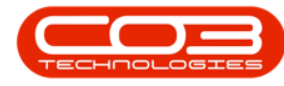

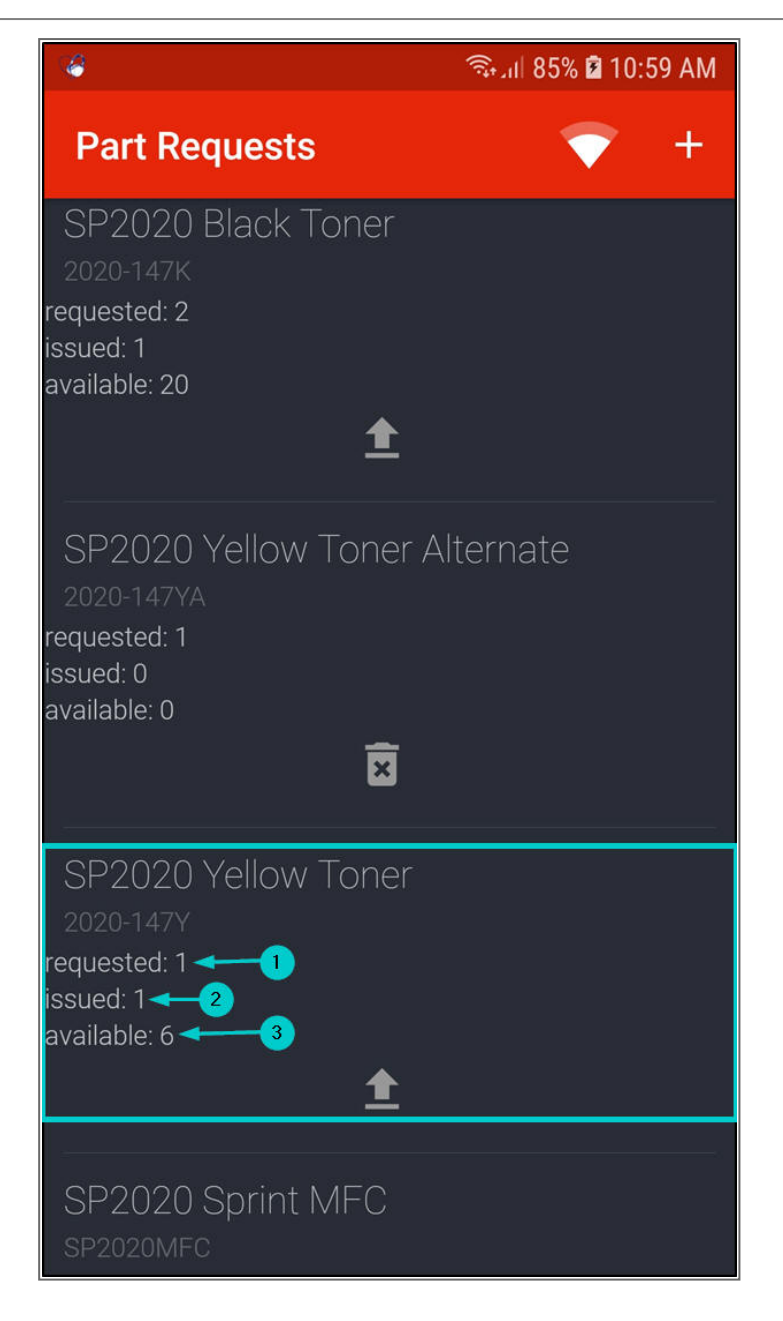

#### **Delete A Part Request**

- Tech Connect allows you to delete a part request that has not been issued.
- In the **Part Requests** screen, click on the **Delete** icon on the part request you wish to delete.

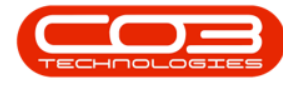

 Note: If you do not see the Delete icon on the part request that you wish to delete, refresh the <u>Calls List</u> screen.

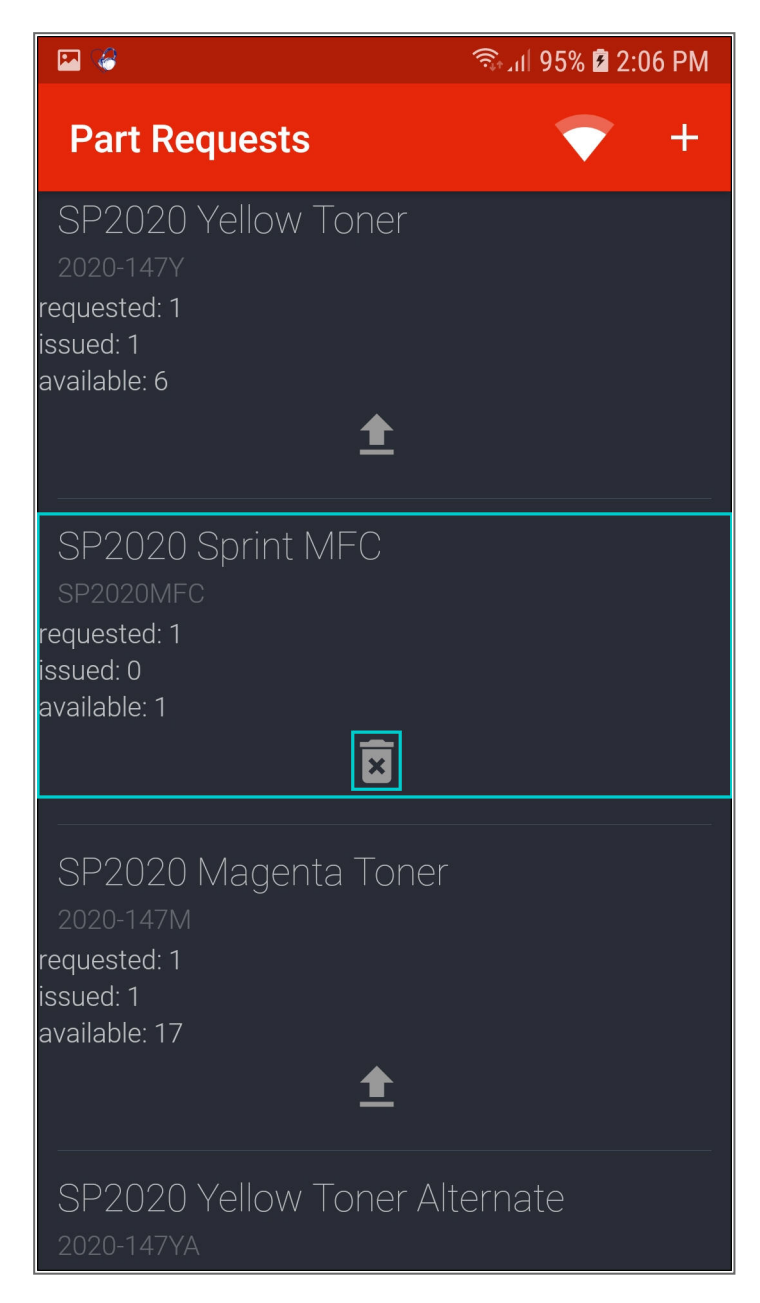

Help v2024.5.0.7/1.0 - Pg 50 - Printed: 21/08/2024

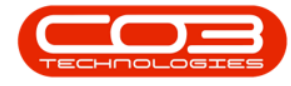

- A Cancel Request? message box will pop up asking you;
  - Are you sure you want to cancel this part request?
- Click on Yes.

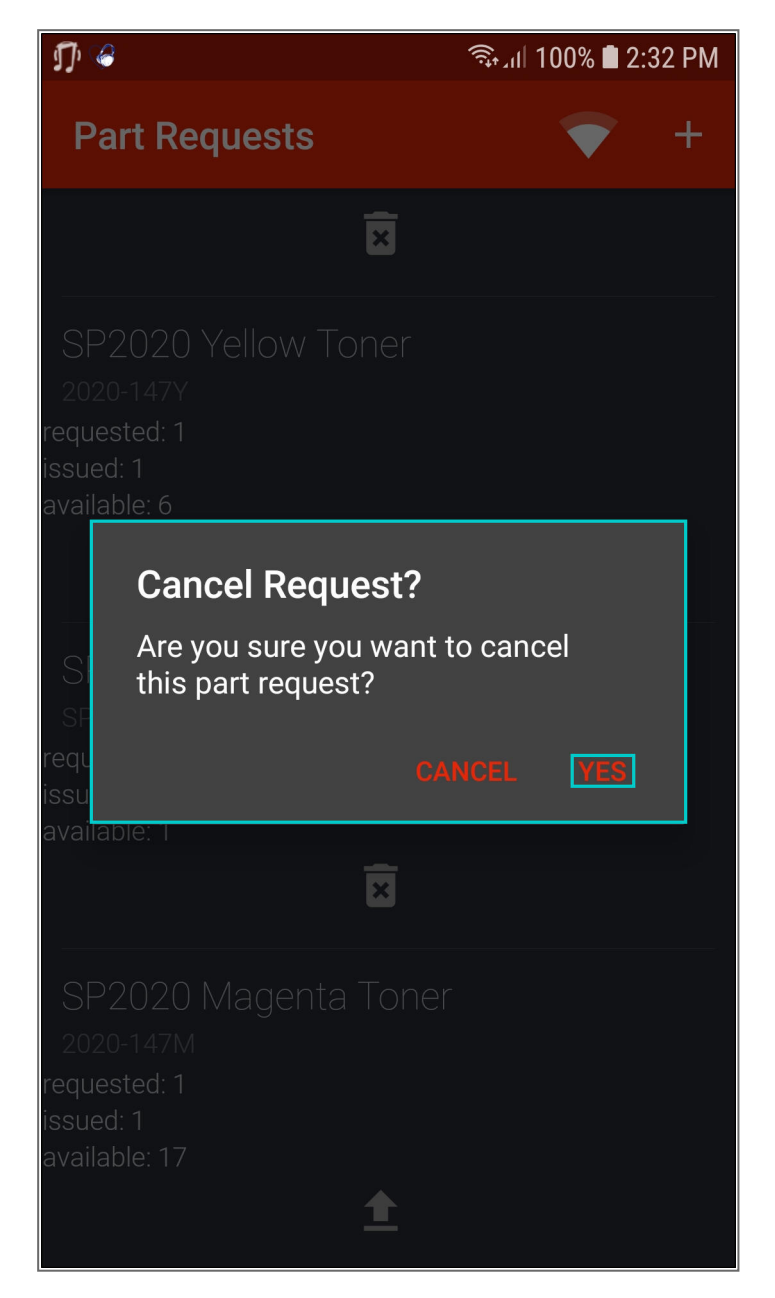

• The part request will be removed from the **Part Requests** screen.

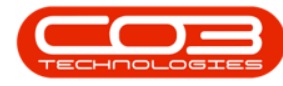

| N Q 🖬 ·                                                                            | ຈີລຸຟ 100% 🗎 2:   | :44 PM |
|------------------------------------------------------------------------------------|-------------------|--------|
| Part Requests                                                                      | $\mathbf{\nabla}$ | +      |
| SP2020 Yellow Toner<br>2020-147Y<br>requested: 1<br>issued: 1<br>available: 6      |                   |        |
| <b></b>                                                                            |                   |        |
| SP2020 Magenta Toner<br>2020-147M<br>requested: 1<br>issued: 1<br>available: 17    |                   |        |
| SP2020 Yellow Toner Alt<br>2020-147YA<br>requested: 1<br>issued: 0<br>available: 0 | ernate            |        |
| SP2020 Cyan toner<br>2020-147C                                                     |                   |        |

## **Request Additional Stock**

- You can request additional stock from the 'main' **warehouse** or **boot stock warehouse**.
- Click on the part request you wish to request additional stock for.

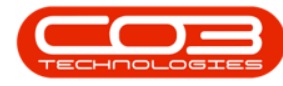

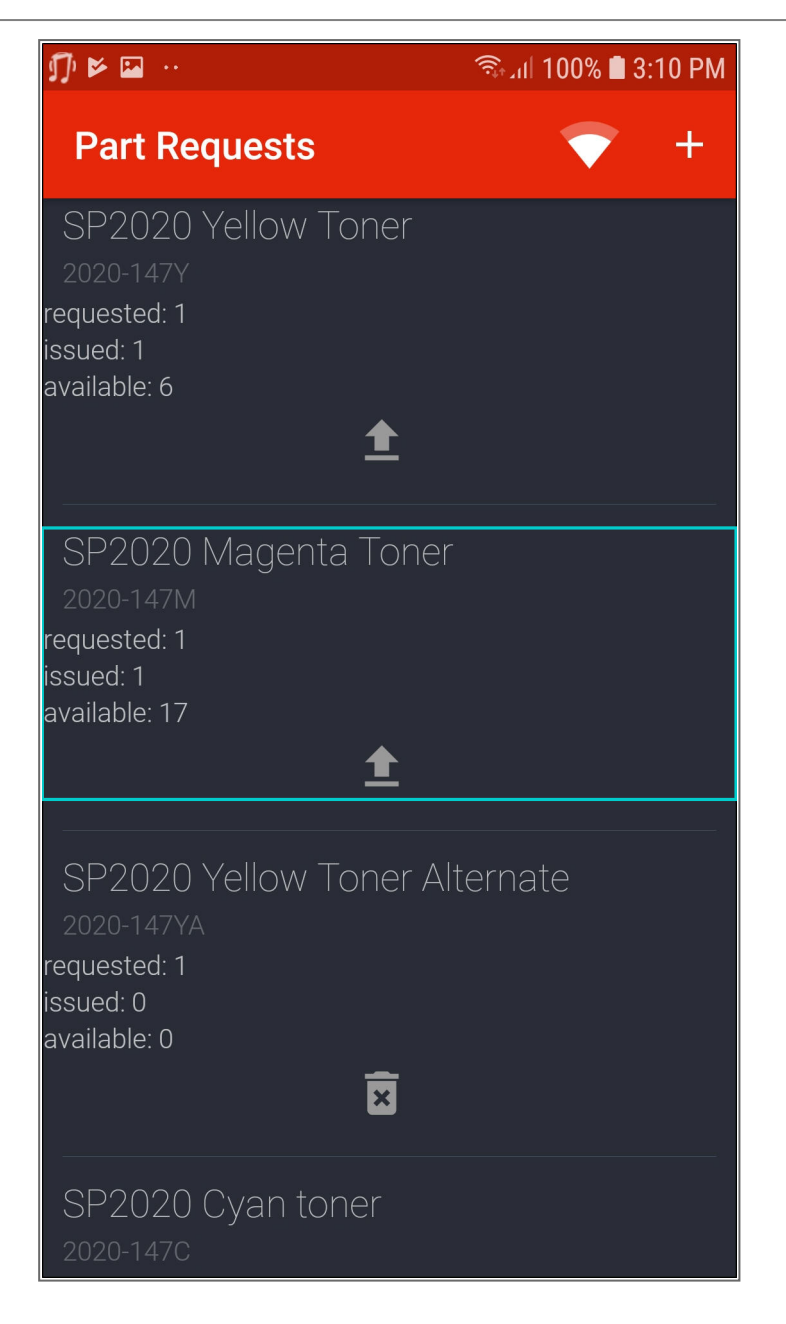

- The **Stock Item** screen will be displayed.
- Follow the steps outlined in Add a Part Request from Boot / 'Main' Warehouse or 'Main' Warehouse.

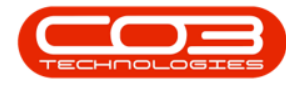

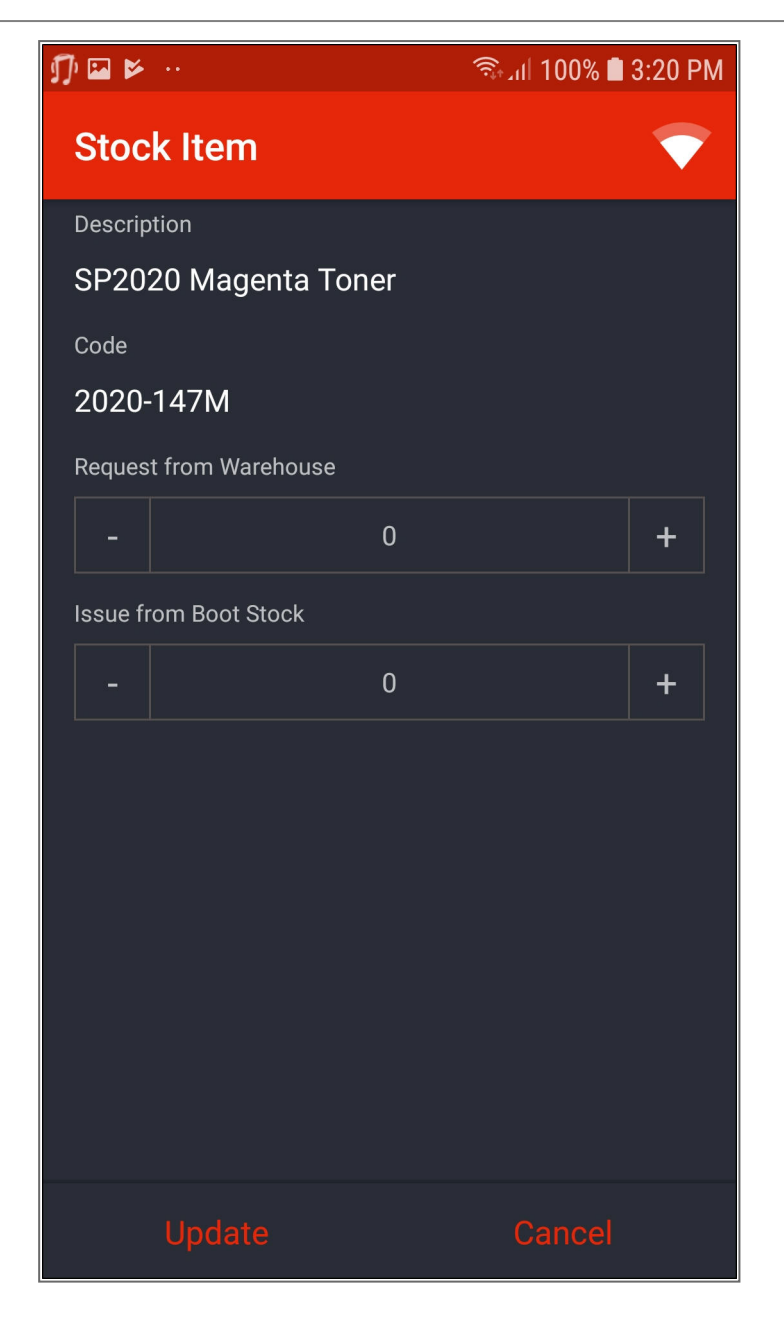

MNU.150.006